## Microsoft

# 微軟私有雲 快速建置手冊 2.0 版

| Clo | uds |  |             | ۲۰<br>مینید<br>مینید |  |
|-----|-----|--|-------------|----------------------|--|
| :   | Č   |  |             |                      |  |
|     |     |  | <u>••••</u> | IT                   |  |

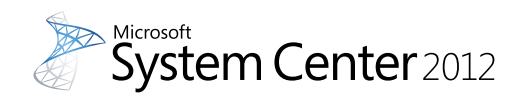

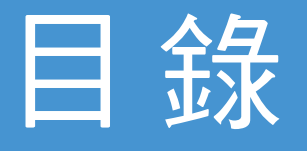

# INDEX

| System Center 2012 SP1 簡介                       | 02 |
|-------------------------------------------------|----|
| 建置微軟私有雲                                         | 10 |
| 目的                                              | 10 |
| 基本概念                                            | 10 |
| 系統架構                                            |    |
| 前置作業                                            |    |
| 確認環境                                            | 11 |
| 下載資源                                            | 11 |
| 開始安裝                                            | 12 |
| 整合 OPERATIONS MANAGER 和 VIRTUAL MACHINE MANAGER | 12 |
| 設定 ORCHESTRATOR 與 SERVICE MANAGER 連線            | 15 |
| 建立 ORCHESTRATOR 連接器                             | 22 |
| 安裝 Chargeback                                   | 25 |
| 安裝 CLOUD SERVICES PROCESS PACK (CSPP)           |    |
| 匯入 CLOUD SERVICES RUNBOOKS                      | 29 |
| 設定相關資源                                          | 34 |
| 設定虛擬機器資源                                        | 34 |
| 設定相關使用者                                         |    |
| 設定資源成本屬性                                        | 36 |
| 建立資源成本中心                                        | 36 |
| 註冊租賃者                                           | 37 |
| 訂閱雲端資源                                          |    |
| 建立服務請求                                          | 39 |
| 一般使用者操作                                         |    |
| 系統管理者操作                                         |    |
| 參考資源                                            | 47 |
| 下載中心                                            |    |
| 技術文件                                            |    |
| System Center 2012 SP1 版本與授權                    | 48 |

# Microsoft System Center 2012 SP1 讓您透過最佳的方式來統管資料中心、 私有雲 / 公有雲及用戶端

System Center 2012 SP1 解決方案不僅能管理現有的資料中心及用戶端環境,也能統管私有雲/公有雲環境。

只要採用 System Center 2012 SP1,就能將分散的 IT 基礎架構整合起來,確保服務管理流程 更可靠、自動化流程效率更高;如此除了有利您節省管理成本,還能讓您更迅速地部署及運 用應用程式及相關服務。

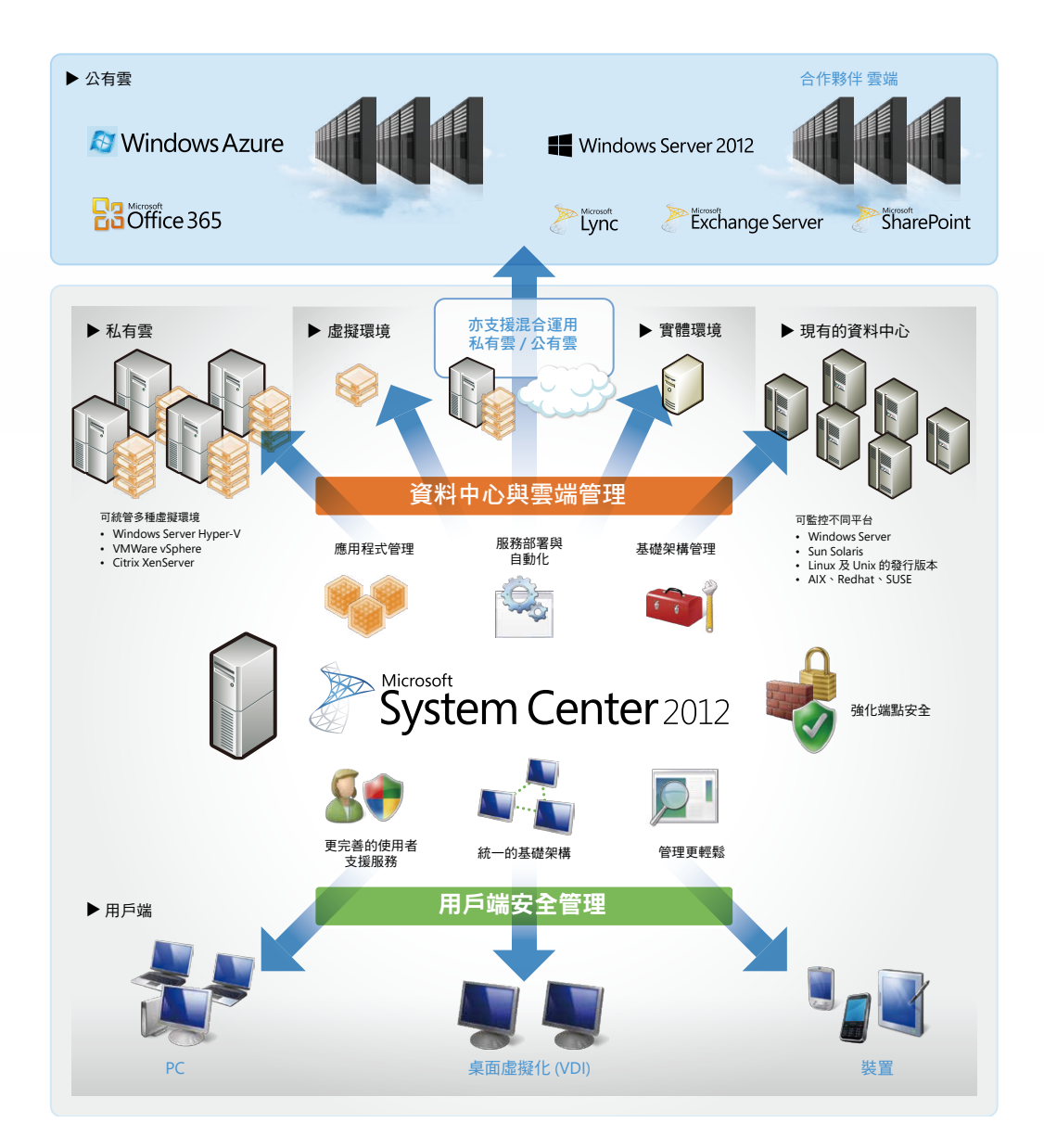

#### 資料中心與雲端管理

System Center 2012 SP1 除了能管理現有資料中心的營運,更具備管理私有雲時所需的一切 必要功能,能夠運用單一雲或混合雲,靈活因應客戶的商務需求。這個解決方案不但能支援 不同平台、有效活用 IT 資產,還可透過單一主控台來管理,能有效節省營運管理成本。

#### System Center 2012 SP1 的特色與優點

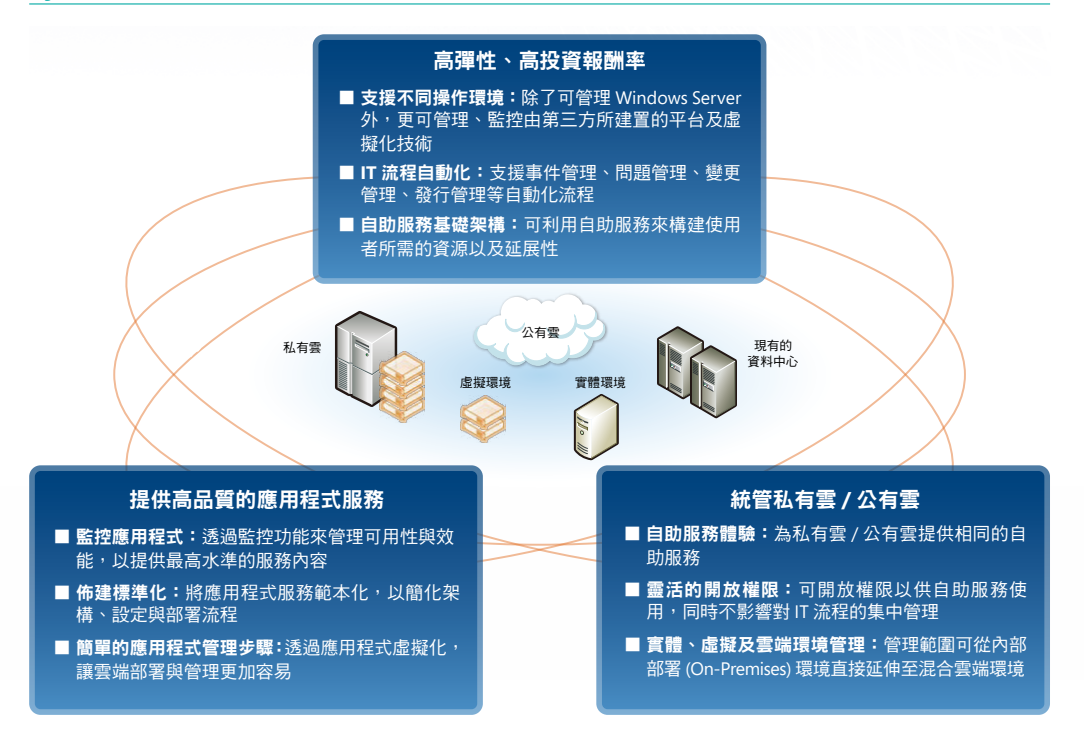

#### System Center 2012 SP1 的功能與構成元素

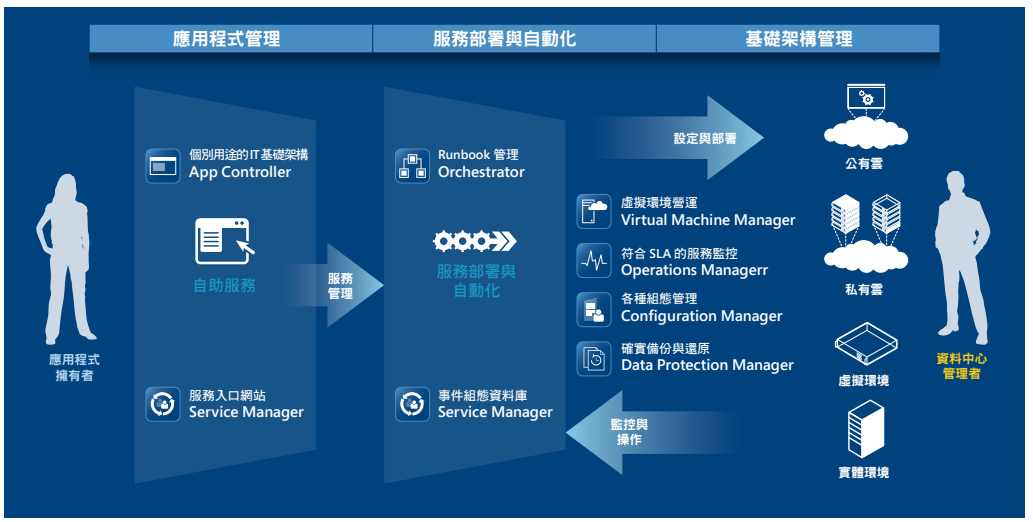

\* 關於 System Center 2012 SP1 的各項組態元件,請參閱本型錄最後一頁。

#### 應用程式管理

System Center 2012 SP1 提供可迅速部署的應用程式管理功能,以配合客戶的商務需求。

■ 簡化標準應用程式的佈建流程

您可利用服務範本來定義 標準化應用程式(服務範 本內含硬體、作業系統、 應用程式封裝、外部延伸 模組、升級規則等資訊)。

您也可以利用應用程式封 裝來支援由 Web 層、應用 程式層、資料層構成的複 雜應用程式。使用者透過 自助服務功能,只要按一 下滑鼠就能部署標準化應 用程式,而且能夠立即使 用,省去升級或維護版本 的麻煩。

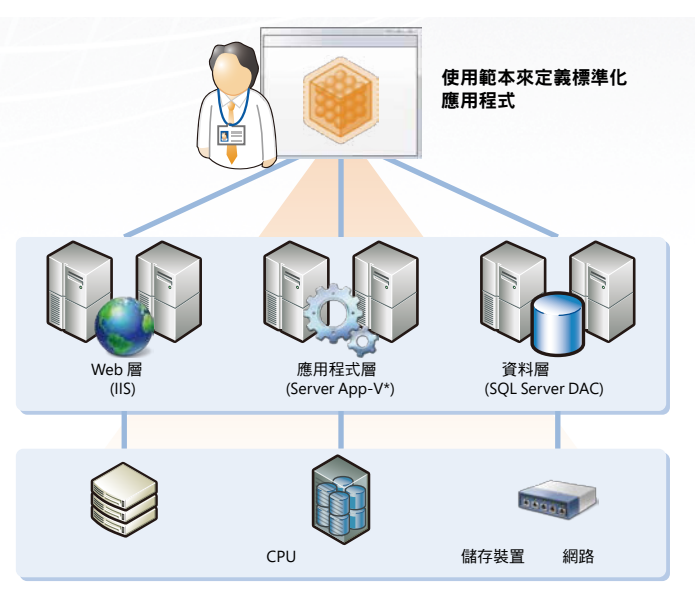

\*Server App-V: Server Application Virtualization

#### ■ 各種應用程式的最佳化備份

除了 Hyper-V 上的虛擬伺服器, System Center 2012 SP1 也能針對 Active Directory、 Exchange Server、SQL Server 等應用程式提供最佳化備份功能。由於備份時不須暫停 伺服器或服務,再加上分次復原等功能,因此可大幅縮短停機時間。

#### ■ 統一監控應用程式及基礎架構環境

System Center 2012 SP1 可統一監控 .NET、J2EE (Java 2 Enterprise Edition) 應用程式的 健康情況,以及作業系統、網路等基礎架構環境,甚至是回應時間、瀏覽器顯示等使 用者經驗。

您可在管理主控台、Web 主控台、SharePoint 的整合儀表板上即時確認監控資訊,以 便在遇到問題時迅速因應。此外, System Center 2012 SP1 在與 Microsoft Visual Studio 整合後,可促進營運與開發部門的跨部門配合作業,縮短改善時間。

#### 透過單一主控台管理混合運 作環境

App Controller 是透過單一主 控台統一管理資料中心、私有 雲、公有雲的應用程式,即 使混合使用不同的環境,也 無須使用不同的工具。安裝 Windows Azure 應用程式監控 套件後,可將功能擴大到公有 雲的監控與管理。

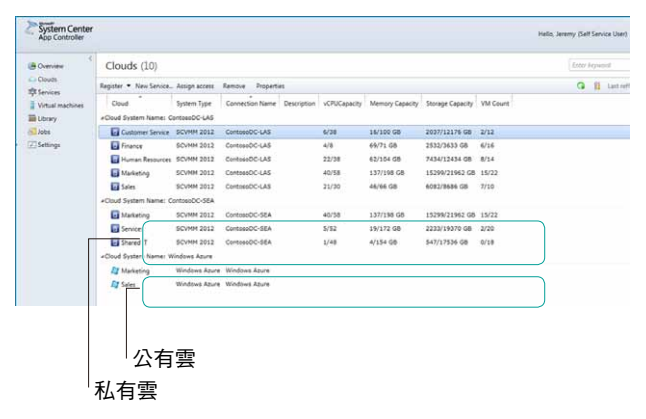

System Center 2012 SP1 成功地強化了靈活的部署與自動化服務,藉以支援 IT 基礎架構的簡 化與標準化。同時,System Center 2012 SP1 也能有效因應因服務自動化而日趨重要的事件管 理需求。

#### 服務部署與自動化

System Center 2012 SP1 成功地強化了靈活的部署與自動化服務,藉以支援 IT 基礎架構的簡 化與標準化。同時,System Center 2012 SP1 也能有效因應因服務自動化而日趨重要的事件管 理需求。

#### ■ 支援以使用者為中心的服務部署

System Center 2012 SP1 包含組態管理資料庫 (CMDB), 可供儲存組 態元件,以及由Active Directory 網域服務等企業 基礎環境所收集、存放的組 態與知識。只要利用 CMDB 的資訊,就可定義以人為本 的工作流程,提供使用者自 動化的服務。此外還有管理 組件,協助企業擴充在事 件、問題、變更等管理程序 自動化方面所需的工作流 程、報表等,不但可確保遵 守企業政策與相關法規,也 能更輕鬆地按照商務需求 來將服務自動化。

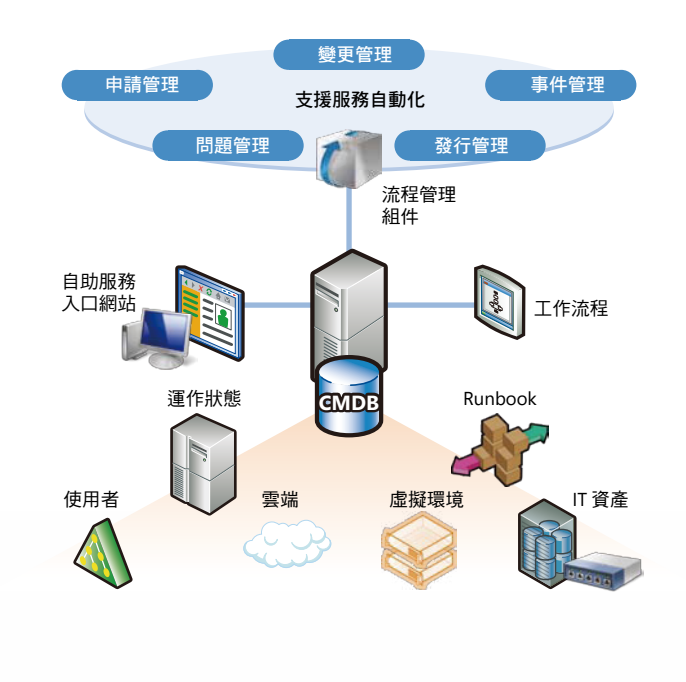

#### 📕 架設自助服務入口網站,降低 IT 成本

自助服務入口網站可降低服務台所耗費的成本與時間。使用者能夠透過入口網站存取 相關的必要資訊,以協助自己解決問題,例如安裝於裝置的軟體或佈建需求、事件通 知單發佈與狀況確認、技術資訊參考資料以及即時對話支援等。自助服務所提供的解 決方案以及流程自動化功能,能協助使用者正確、迅速地解決問題,因而提高使用者 與服務台雙方的生產力。

#### ■ 跨系統流程自動化

您可透過自動化的方式針對已發佈的事件來安排處理步驟,讓 IT 管理者無需另行安排 處理步驟即可直接運用,並可在事後確認各項事件的處理內容。

不必借助 Runbook Designer 將指令碼或程式 編碼,就能以不同廠商所 提供的多種系統來執行自 動化。

拖放式開發手法及圖像化 流程顯示方式,讓工程師 無論是開發簡單或複雜的 工作流程,都更有效率。

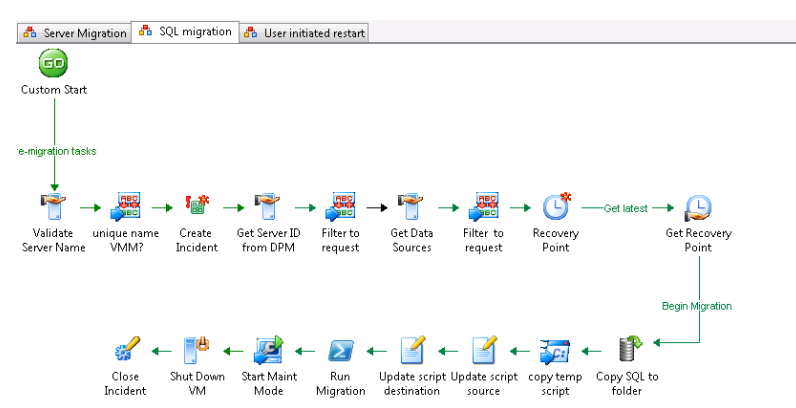

#### 基礎架構管理

System Center 2012 SP1 可部署於實體或虛擬環境,並可執行用於設定、佈建、監控、操作 IT 基礎架構環境的整合式管理工具,為您降低營運管理成本。

#### ■ 實體或虛擬環境的佈建

System Center 2012 SP1 支援構建於Windows Server Hyper-V 及Microsoft Virtual Server 上的虛擬環境部署與組態,且可透過整合式的單一使用者介面來管理 VMware vSphere 或 Citrix XenServer。

此外,還可為伺服器空機自動部署

Hyper-V與建立 Hyper-V 叢集,並為 部署完成的 Hyper-V 環境部署作業 系統,以及管理部署後的資訊安全 更新程式。

| Conce Desk Mark Other Owner Nur<br>Desk Desk Desk Owner Nur<br>Desk Desk Desk Owner Nur<br>Desk Desk Desk Owner Nur<br>Desk Desk Desk Desk Desk Desk Desk Desk<br>Desk Desk Desk Desk Desk Desk Desk Desk                                                                                                    | Dveniew W<br>Site<br>ne Running<br>Stoeped<br>App Stoeped<br>p Stoeped<br>p Running | Virtual Machine<br>Running<br>Ropped<br>Stopped<br>Running           | ■ Rout<br>306<br>Western<br>Western<br>192.168.1.150<br>192.168.1.150<br>192.168.1.150<br>192.168.1.42 | Contoso pri<br>Contoso pri<br>Contoso pri<br>Contoso pri<br>Contoso pri                | Joh Status Liter Role<br>Completed<br>Completed<br>Completed<br>Completed               | CPU Au<br>0%<br>0%<br>0% | Openating Sy.<br>Unknown<br>Unknown<br>Unknown  | Assigne<br>128.00 MB<br>0 KB         | P. |
|----------------------------------------------------------------------------------------------------|-------------------------------------------------------------------------------------|----------------------------------------------------------------------|----------------------------------------------------------------------------------------------------|----------------------------------------------------------------------------------------|-----------------------------------------------------------------------------------------|--------------------------|-------------------------------------------------|--------------------------------------|----|
| Ma and Services VMA (2) Context prover these Context prover these Context prover these Context prover the Context prover the Context prover the Context prover the Context proves the Context proves the Co | Statue<br>nac. Running<br>Stopped<br>App Stopped<br>op Running                      | Virtual Machs<br>Running<br>Stopped<br>Stopped<br>Stopped<br>Running | Host<br>192.168.1.150<br>192.168.1.150<br>192.168.1.150<br>192.168.1.42<br>192.168.1.150               | Cloud<br>Contoso pri<br>Contoso pri<br>Contoso pri<br>Contoso pri<br>Contoso pri       | 3bb Status Liter Role<br>Completed<br>Completed<br>Completed<br>Completed Administrator | CRU Au<br>0%<br>0%<br>0% | Operating Sy.<br>Unknown<br>Unknown<br>Unknown  | Assigne<br>128-00 MB<br>0 KB         | A. |
| Control provide cloud Control provide cloud Control Control C  | Status<br>nac. Running<br>Stopped<br>App Stopped<br>op Running                      | Vetual Machi<br>Running<br>Stopped<br>Stopped<br>Stopped<br>Running  | Host<br>192.168.1.150<br>192.168.1.150<br>192.168.1.42<br>192.168.1.42<br>192.168.1.150                | Contoso pri<br>Contoso pri<br>Contoso pri<br>Contoso pri<br>Contoso pri<br>Contoso pri | 3ab Status User Role<br>Completed<br>Completed<br>Completed<br>Completed Administrator  | CPU Av<br>0%<br>0%<br>0% | Operating Sy .<br>Unknown<br>Unknown<br>Unknown | Assigne<br>128-00 MB<br>0 KB<br>0 KB | 7  |
| All Hosts     Cens Xeconver     Ji 192.165.1150     Cens Xeconver     Ji 192.165.1150     Cens Xeconver     Ji 192.165.1150     Kordesks     Kordesks     Kordesks                                                                                                    | nae Running<br>Stopped<br>App Stopped<br>op Running                                 | Running<br>Stopped<br>Stopped<br>Stopped<br>Running                  | 192.168.1.150<br>192.168.1.150<br>192.168.1.150<br>192.168.1.42<br>192.168.1.42                        | Contoso pri<br>Contoso pri<br>Contoso pri<br>Contoso pri<br>Contoso pri                | Completed<br>Completed<br>Completed<br>Completed Administrator                          | 0%<br>0%<br>0%           | Unknown<br>Unknown<br>Unknown                   | 128-00 MB<br>0 KB<br>0 KB            | _  |
| Cons Xeroaner     Cons Xeroaner     Sold Xeroaner     Sold Xeroaner     Sold Xeroaner     Pryser/V     Custer     Pryser/01                                                                                                    | Stopped<br>App Stopped<br>Phopped<br>op Running                                     | Stopped<br>Stopped<br>Stopped<br>Running                             | 192.168.1.150<br>192.168.1.150<br>192.168.1.42<br>192.168.1.150                                        | Contoso pri<br>Contoso pri<br>Contoso pri<br>Contoso pri                               | Completed<br>Completed<br>Completed Administrator                                       | 0%<br>0%<br>0%           | Unknown<br>Unknown                              | 0 KB<br>0 KB                         |    |
| ↓         Color Aproducer           Color Xerr           ↓         1921651130 <td>App Stopped<br/>/ Stopped<br/>op Running</td> <td>Stopped<br/>Stopped<br/>Running</td> <td>192.168.1.150<br/>192.168.1.42<br/>192.168.1.150</td> <td>Contoso pri<br/>Contoso pri<br/>Contoso pri</td> <td>Completed<br/>Completed Administrator</td> <td>0%</td> <td>Unknown</td> <td>0.48</td> <td></td>                                                                                                    | App Stopped<br>/ Stopped<br>op Running                                              | Stopped<br>Stopped<br>Running                                        | 192.168.1.150<br>192.168.1.42<br>192.168.1.150                                                         | Contoso pri<br>Contoso pri<br>Contoso pri                                              | Completed<br>Completed Administrator                                                    | 0%                       | Unknown                                         | 0.48                                 |    |
| Counter     Propervol                                                                                                    | v Stopped<br>op Running                                                             | Stopped<br>Running                                                   | 192.168.1.42<br>192.168.1.150                                                                          | Contoso pri.<br>Contoso pri.                                                           | Completed Administrator                                                                 | 0%                       |                                                 |                                      |    |
| * Dutter<br>Poperv01                                                                                                    | op Running                                                                          | Running                                                              | 192.168.1.150                                                                                          | Contoso pri-                                                                           |                                                                                         |                          | 64-bit edition                                  | 0.48                                 |    |
| # hyperv01                                                                                                    |                                                                                     |                                                                      |                                                                                                    |                                                                                        | Completed                                                                               | 0%                       | Unknown                                         | 4,00 G8                              |    |
| * Control of the second second |                                                                                     |                                                                      |                                                                                                    |                                                                                        |                                                                                         |                          |                                                 |                                      | ÷  |
| in VMs and Services                                                                                                    |                                                                                     |                                                                      |                                                                                                    |                                                                                        |                                                                                         |                          |                                                 |                                      |    |
| 😥 Fabric                                                                                                    |                                                                                     |                                                                      |                                                                                                    |                                                                                        |                                                                                         |                          |                                                 |                                      |    |
| 🖬 Ubrary                                                                                                    |                                                                                     |                                                                      |                                                                                                    |                                                                                        |                                                                                         |                          |                                                 |                                      |    |
| lohn lohn                                                                                                    |                                                                                     |                                                                      |                                                                                                    |                                                                                        |                                                                                         |                          |                                                 |                                      |    |
| 😰 Settings                                                                                                    |                                                                                     |                                                                      |                                                                                                    |                                                                                        |                                                                                         |                          |                                                 |                                      |    |
| 2ekdv                                                                                                    |                                                                                     |                                                                      |                                                                                                    |                                                                                        |                                                                                         |                          |                                                 |                                      |    |

#### 📕 私有雲管理與佈建

System Center 2012 SP1 能將 Hyper-V、VMware 及 Xen)Server 等現有虛擬環境集中起來,做為私有雲網狀架構並進行管理。該網狀架構可配合商務需求加以自訂或是分配使用。另外可透過自助服務功能,配合應用程式擁有者的需求來自動佈建新的私有雲資源。

#### ■ 提升 IT 基礎架構管理效率與可靠度

您可透過單一主控台與儀表板來管理、監控實體或虛擬環境、網路、應用程式、私有 雲 / 公有雲等資源。透過動態最佳化 (Dynamic Optimization, DO) 讓應用程式穩定執 行,包括根據負荷及消耗電力重新分配虛擬主機到最適當主機端的電源最佳化 (Power Optimization, PO)等功能。

此外,還具備病毒防護、備份與資訊安全更新程式管理功能,能保護實體及虛擬環境 中的 IT 資產,並可透過蒐集軟硬體詳細清查資訊、軟體使用狀況相關自動報表製作等 功能,輕鬆掌握 IT 資產。

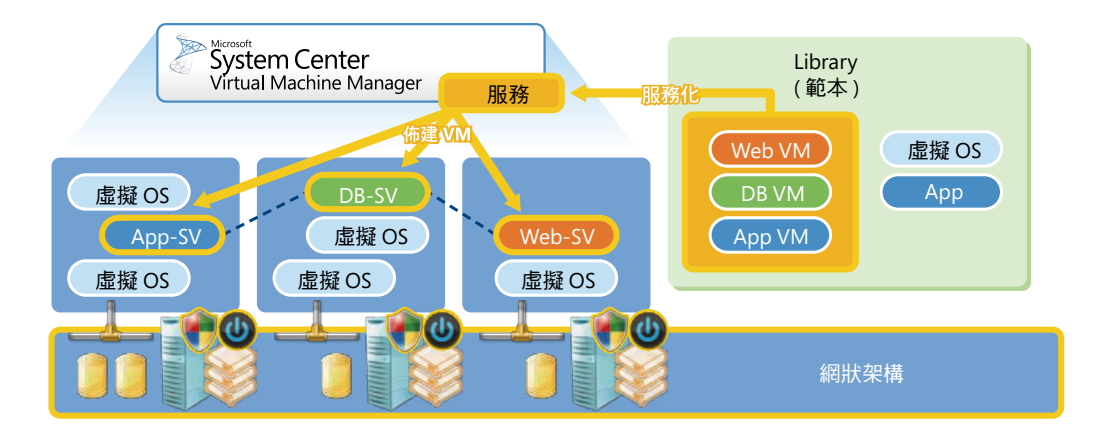

#### 用戶端與安全管理

System Center 2012 SP1 提供了利用單一主控台統一管理桌上型電腦、行動裝置等實體或虛擬用戶端的解決方案。只要採用 System Center 2012 SP1,即可在確保企業遵守相關法規與資訊安全政策的情況下,讓各種裝置隨時隨地存取企業內部資源,有利於提高生產力。

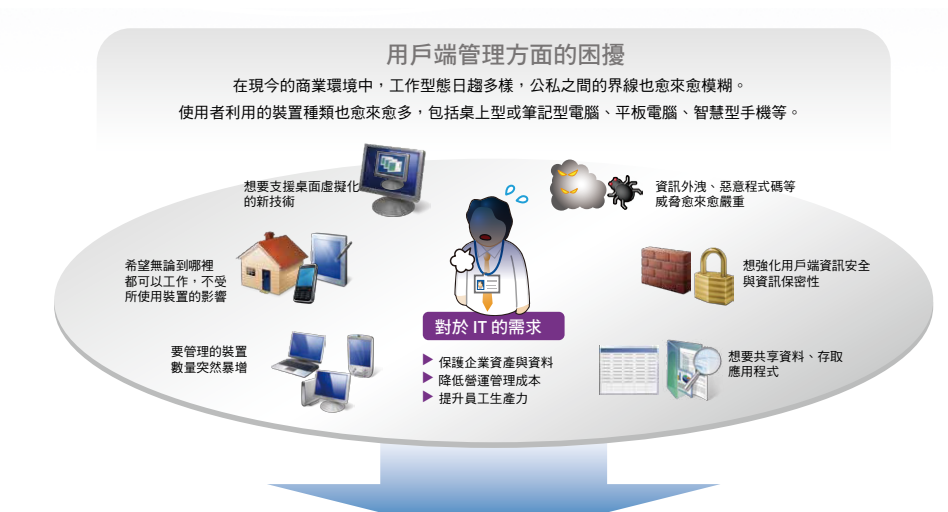

#### System Center 2012 SP1 的用戶端及資訊安全管理功能可為您解決這些問題

| 更完善的使用者<br>支援服務                                                                                                    | 統一管理的基礎架構                                                                                                    | 管理更輕鬆                                                                    |
|----------------------------------------------------------------------------------------------------|----------------------------------------------------------------------------------------------------|--------------------------------------------------------------------------|
| <ul> <li>無論使用者身在何處、使用何種裝置,這個用戶端管理基礎架構環境都能順利運作</li> <li>支援多種用戶端裝置</li> <li>能針對個別使用者發佈最佳化應用程式</li> <li>具備應用程式自助服務功能</li> </ul> | 此統合式管理基礎架構環境是針<br>對多種裝置與資訊安全所設計,<br>可降低營運管理成本<br>④ 統管實體、虛擬環境及行動裝置<br>● 提供桌面虛擬化 (VDI) 不可或缺的<br>管理功能<br>● 能統合惡意程式碼與企業法務遵循<br>解決方案 | 將企業法務遵循政策加以視覺化<br>並迅速解決問題,有效管控用戶端<br>。<br>為 Windows 用戶端提供強大的管<br>理功能<br> |

#### 為各種使用者提供支援

#### ■ 支援多種用戶端裝置

此基礎架構支援安裝 Microsoft Windows 7 或 Microsoft Windows 8 等作業系統的桌 上型電腦、連接 Exchange ActiveSync 的 Windows Phone、Windows Mobile、iOS、 Android 等各種行動裝置。使用者不再受限於使用裝置,能在 IT 部門的管理下安心工 作。

#### ■ 針對個別使用者發佈最佳化應用程式

可自動辨識使用者 ID、裝置種類及網路功能,並從安裝至本機、串流發佈、遠端桌面 服務傳輸等方式中,選擇最佳的方式來發佈應用程式。

#### ■ 應用程式的自助服務功能

透過應用程式的 Web 型錄,以自助服務來佈建使用者所需的應用程式,減輕管理者的 負擔。

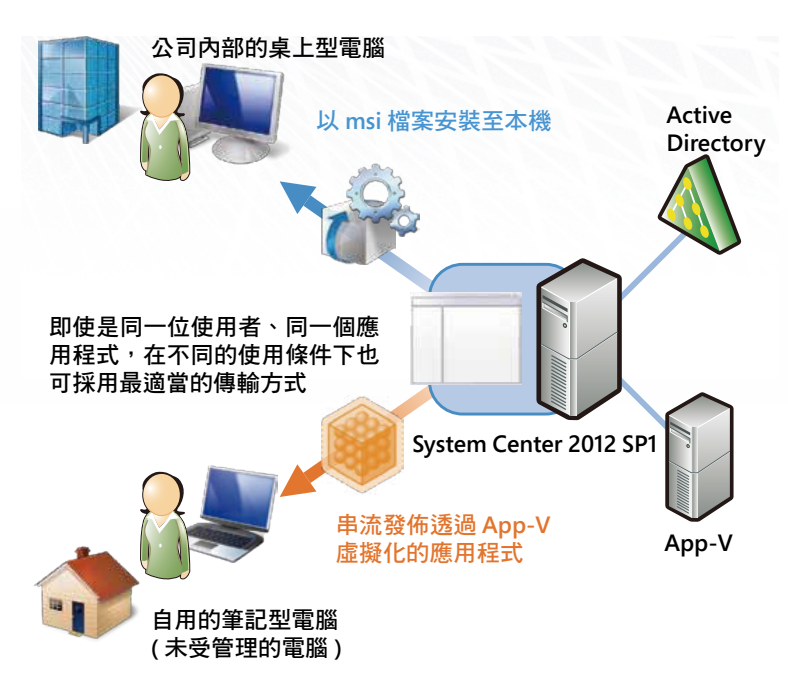

#### 統一的基礎架構

#### 統管實體、虛擬環境及行動裝置

從一般桌上型電腦到精簡型電腦行動裝置、虛擬桌面,均可透過單一工具進行管理, 不必針對不同的管理對象而個別使用不同的工具。

#### 提供桌面虛擬化 (VDI) 不可或缺的管理功能

能夠透過單一主控台統管多台主控台、Hyper-V以及虛擬主機,並提供各種桌面虛擬 化不可或缺的功能,如作業系統映像檔部署、實體或虛擬主機資訊安全更新程式管理、 虛擬應用程式傳輸、實體主機或虛擬用戶端健康情況監控等。

#### ■ 統合惡意程式碼與企業法務遵循解決方案

統合了病毒、Rootkit 等惡意程式碼解決方案、漏洞修復、將未遵守企業 IT 原則的裝置 加以可視化等統合式資訊安全管理功能,大幅強化了用戶端與資料資產的資訊安全。

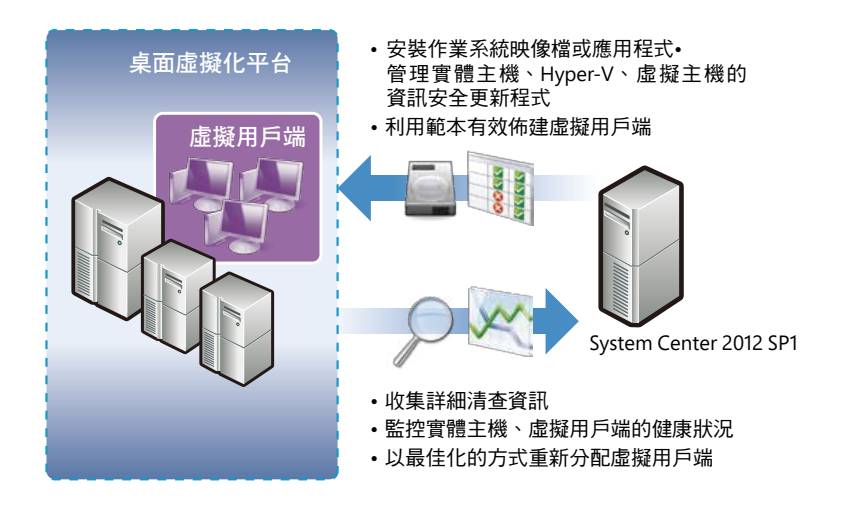

#### 管理更輕鬆

#### ■ 為 Windows 用戶端提供強大的管理功能

利用有助於資產管理的詳細清查資訊收集、作業系統或應用軟體的部署自動化、更新 程式檢查與部署、架構評估與強制設定等強大的 Windows 用戶端管理功能,來減輕 IT 部門 的負擔。

#### ■ 短時間內即可解決問題

透過實體或虛擬用戶端的詳細清查資訊、IT 流程自動化以及自助服務入口網站, 縮短 從鎖定原因至解決問題的所需時間,提升使用者的生產力。

#### ■ 提升營運管理效率

由於可將包含虛擬用戶端在內的虛擬主機範本化,因此能簡化所負責的任務或所屬部 門的佈建與管理流程,並且可檢查實體及虛擬桌面設定,對不合標準的用戶端實施強 制設定,以便讓整個企業的組態都能達到最理想的狀態。

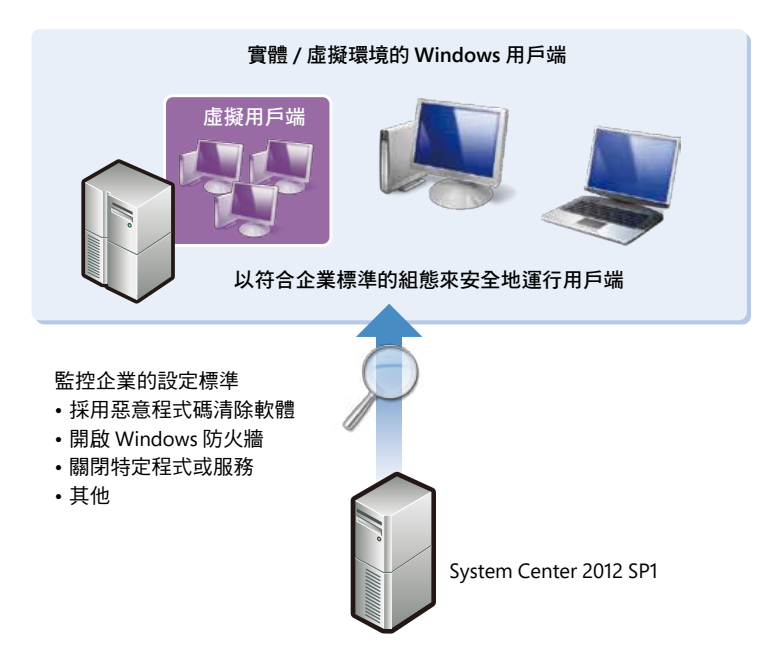

### 建置微軟私有雲

#### 目的

本單元主要目的在於幫助客戶使用 System Center 2012 SP1 快速建立基本的私有雲環境,透 過整合 Cloud Services Process Pack 套件以及 System Center 2012 SP1 Orchestrator、System Center 2012 SP1 Service Manager、System Center 2012 SP1 Operations Manager 和 System Center 2012 SP1 Virtual Machine Manager 四大元件,建置自有的私有雲環境。

一開始會先介紹 System Center 2012 SP1 私有雲建置基本概念和系統架構,接著說明如何透過 Cloud Services Process Pack 套件一步一步從無到有建置,最後探討如何進行服務請求到同意建立選擇的虛擬機器範本之私有雲基本操作。

#### 基本概念

Cloud Services Process Pack (CSPP) 是微軟提供客戶快速建置私有雲的套件,對企業而 言,只需在安裝好 System Center 2012 SP1的系統環境中(包括了 System Center 2012 SP1 Orchestrator、System Center 2012 SP1 Service Manager、System Center 2012 SP1 Operations Manager 和 System Center 2012 SP1 Virtual Machine Manager 四大元件),就能 快速體會私有雲基礎架構所帶來的好處,也就是能整合自助式服務請求的入口網站,使得私 有雲有能力在隨著業務需求量不斷增加的情況下,自動進行請求、確保管理者和使用者的最 佳彈性。

企業在考慮建置私有雲基礎架構即服務 (Infrastructure as a service, IaaS)的情況下,只需要 調整現有的流程和工具,透過工作流程自動化,有效滿足私有雲自助服務的要求。這是非常 重要的基礎功能(如自助服務入口網站、票務基礎架構、通知、工作流程和自動化),能夠 整合各行各業所涉及工作的最佳實務經驗,以確保有效實現私有雲自助服務,使得彼此溝通 過程更有效率。

企業可以受益於微軟私有雲平台的彈性, Cloud Services Process Pack 是私有雲套件的解決方案,同時也是特別用來建置私有雲的基礎架構即服務的最佳實務經驗,滿足客製化的需求, 透過 System Center 2012 SP1 Orchestrator 和 System Center 2012 SP1 Service Manager 能在 私有雲的基礎架構上直接進行自助式服務請求。

#### 系統架構 **3** Request Project MS Request capacity for a project 5 Project Business Service Portal Admin Unit Admin Configure Manager 2 Connector Operations Approve VM Request 9 Manager **SM Console** 8 Request a VM 0 Invoke Orchestrator Import Cloud Services Assign capacity and approve reques Runbook to create VMs 2 Approve 4 Process Pack; Project Configure and Publish laaS Offerings (Project, Capacity, VM) Orchestrator Service DC Project Business Unit User Provider Administrator 11 Create VM User Configure and Manage fabric 12 Access VMs Provision Capacity 7 Access 6 Capacity I Virtual App Controller System Center Machine Manual Action Manager

#### 前置作業

#### 確認環境

首先請先確認已完成部署下述的系統環境。

- --- Windows Server 2012 + System Center 2012 SP1 Operations Manager
- 二、 Windows Server 2012 + System Center 2012 SP1 Virtual Machine Manager
- Ξ、 Windows Server 2012 + System Center 2012 SP1 Service Manager
- 四、 Windows Server 2012 + System Center 2012 SP1 Orchestrator + SQL Server 2012 SP1

#### 下載資源

請至官方網站 System Center 2012 – Service Manager Component Add-ons and Extensions (英文)下載 Cloud Services Process Pack 相關套件檔案(System\_ Center\_Cloud\_Service\_ Process\_Pack.zip)。

| Image: Comparison of the System Center 2012 – Service Manager Component       Image: Component         System Center 2012 – Service Manager Component       Image: Component         Add-ons and Extensions       Image: Component         Quick links       Open requested         System Center 2012 – Service Manager Component       Image: Component         Quick links       Open requested         System Center 2012 – Service Manager Component       Image: Component         Quick links       Open requested         System Center 2012 – Service Manager Component       Image: Component         Units links       Open requested         System Center 2012 – Service Manager Component       Image: Component.         Units links       Open requested         System Center 2012 – Service       Manage: Component.         Units for support       Image: Component.         Visite Korust       Tis in this download         Image: Explore       Tis in this download         Image: Explore       Tis in this download         Image: Explore       Tis in this download         Image: Explore       Tis in this download         Image: Explore       Tis in this download         Image: Explore       Tis in this download         Image: Explore       Tis in this download                                                                                                    | ttp://www.microsoft.com/wn-w/down.0                                                                                                    | - C Bownload: System Center 2 X                                                                                                    |                                                                                                    |                                                                                        |
|----------------------------------------------------------------------------------------------------|----------------------------------------------------------------------------------------------------|----------------------------------------------------------------------------------------------------|----------------------------------------------------------------------------------------------------|----------------------------------------------------------------------------------------|
|                                                                                                    | Microsoft Search Download C                                                                                                    | enter 😥 Historictis stole downed                                                                                                    | NOS TURIORI                                                                                               | United Street                                                                          |
| Pownload Center         Pownload Center         Pownload Center         Pownload Center         System Center 2012 – Service Manager Component         Add-ons and Extensions         Cut links         Pownload and install add-ons and extensions for the System Center 2012 – Service Manager component.         Deveload and install add-ons and extensions for the System Center 2012 – Service Manager component.         Deveload and install add-ons and extensions for the System Center 2012 – Service Manager component.         Deveload and install add-ons and extensions for the System Center 2012 – Service Manager component.         Deveload and install add-ons and extensions for the System Center 2012 – Service Manager component.         Deveload and install add-ons and extensions for the System Center 2012 – Service Manager component.         Deveload and install add-ons and extensions for the System Center 2012 – Service Manager component.         Deveload and install add-ons and extensions for the System Center 2012 – Service Manager component.         Deveload and for this download install add-ons and extensions for the System Center 2012 – Service Manager component.         Deveload and for this download install add-ons and extensions for the System Center 2012 – Service Manager component.         Deveload and for this download install add-ons and extensions for the System Center 2012 – Service Manager component.         Deveload and for this download install add-ons and extensintenter the second addee to thesevice thesevice                                                                                                    |                                                                                                    |                                                                                                    |                                                                                                    | Sgnin                                                                                  |
| <page-header></page-header>                                                                                                    | Download Cen                                                                                                    | nter                                                                                                    |                                                                                                    |                                                                                        |
| <section-header> System Center 2012 – Service Manager Component Add-ons and Extensions Add-ons and Extensions Cuck links Here Remains Download and initial add-ons and extensions for the System Center 2012 – Service Manager component. Download and initial add-ons and extensions for the System Center 2012 – Service Manager component. Download and initial add-ons and extensions for the System Center 2012 – Service Manager component. Download and initial add-ons and extensions for the System Center 2012 – Service Manager component. Download and initial add-ons and extensions for the System Center 2012 – Service Manager component. Download and initial add-ons and extensions for the System Center 2012 – Service Manager component. Download and initial add-ons and extensions for the System Center 2012 – Service Manager component. Download and initial add-ons and extensions for the System Center 2012 – Service Manager component. Download initial add-ons and extensions for the System Center 2012 – Service Manager component. Download initial add-ons and extensions for the System Center 2012 – Service Manager component. Download initial add-ons and extensions for the System Center 2012 – Service Manager component. Download initial add-ons and extensions for the System Center 2012 – Service Manager component. Download initial add-ons and extensions for the System Center 2012 – Service Manager component. Download initial add-ons and extensions for the System Center 2012 – Service Manager component. Download initial add-ons and extensions for the System Center 2012 – Service Manager component. Download initial add-ons and extensions for the System Center 2012 – Service Manager component. Download initial add-ons and extensions for the System Center 2012 – Service Manager component. Download initial add-ons and extensions for the System Center 2012 – Service Manager component. Downloa</section-header>                                                                                                    | Products Categories                                                                                                    | Security Support                                                                                                    |                                                                                                    |                                                                                        |
| Add-ons and Extensions         Add-ons and Extensions         Add-ons and Extensions         Opticit links         • System registered         • Instructions         Download         • Instructions         Download         Download<                                                                                                    | System C                                                                                                    | enter 2012 – Service Manage                                                                                                    | r Component                                                                                               | 3 <                                                                                    |
| <text></text>                                                                                                    | Add-ons                                                                                                    | and Extensions                                                                                                    |                                                                                                    |                                                                                        |
| Curck links     Ownhold and install add-ons and extensions for the System Center 2012 – Service       9 yourn requerements     Developments       9 yourn requerements     Developments       9 yourn requerements     Developments       9 yourn requerements     Developments       0 yournel add and install add-ons and extensions for the System Center 2012 – Service       0 yournel add and install add-ons and extensions for the System Center 2012 – Service       0 yournel add and install add-ons and extensions for the System Center 2012 – Service       0 yournel add and install add-ons and extensions for the System Center 2012 – Service       0 yournel add and install add-ons and extensions for the System Center 2012 – Service       0 yournel add and install add-ons and extensions for the System Center 2012 – Service       0 yournel add and install add-ons and extensions for the System Center 2012 – Service       0 yournel add and install add-ons and extensions for the System Center 2012 – Service       0 yournel add for support to the system Center 2012 – Service       0 yournel add for the System Center 2012 – Service       0 yournel add for the System Center 2012 – Service       0 yournel add for the System Center 2012 – Service       0 yournel add for the System Center 2012 – Service       0 yournel add for the System Center 2013 – Souther Add for Centers for the system Center 2013 – Souther Add for Centers for the system Center 2013 – Souther Add for Centers for the system Center 2014 – Souther Add for Centers for the system Center 2014 – Souther Add for Center                                                                                                    |                                                                                                    |                                                                                                    |                                                                                                    |                                                                                        |
|                                                                                                    | Quick links                                                                                                    | Download and install add-ons and extensi<br>Manager component                                                                                                    | ions for the System Cer                                                                                   | nter 2012 – Service                                                                    |
|                                                                                                    | + Overview                                                                                                    | manager component.                                                                                                    |                                                                                                    |                                                                                        |
| Version:         203         Data publisher:         56/2012           Looking for support?         Version:         The line in this submitted for this submitted for the submitted for the submitted for the submi                                                                                                    | · Aysonin requirements                                                                                                    |                                                                                                    |                                                                                                    |                                                                                        |
| Looking for support?<br>What he Moosult<br>Support List new<br>Means to fail of an USA is<br>Explorer<br>Explorer<br>E | + Instructions                                                                                                    | Quick details                                                                                                    |                                                                                                    |                                                                                        |
| Looking for support     Keyset las non-     Keyset las non-                                                                                                    | + Instructions                                                                                                    | Quick details                                                                                                    | Date published:                                                                                           | 5/6/2012                                                                               |
| Water & Known         Name         Name           Image: Control (Control (Contro) (Control (Control (Contro) (Control (Control (Conte                                                                                                    | + instructions                                                                                                    | Quick details<br>Version: 2012<br>Lunguage: English                                                                                                    | Date published:                                                                                           | 5/6/2012                                                                               |
| Internet         DocuMentation         DocuMentation           Explorer         Proceedingstrationser         113.4.8         DOWNERADD           RR RE ©         Proceedingstratic         277.16         DOWNERADD                                                                                                    | Instructions     Looking for support?                                                                                                    | Quick details<br>Version 2012<br>Languager tration<br>Files in this download                                                                                                    | Date published:                                                                                           | 5/8/2012                                                                               |
| Construction     Construction     C                                                                                                    | Instructions     Looking for support?     Vist the Monsoft Support its now >                                                                                                    | Quick details<br>Versier 2012<br>Eargewager tration<br>Files in this download<br>The links in this actions command to files available for the<br>File same                                                                                                    | Date published:<br>Is download. Download the files as                                                     | 5/8/2012 :<br>control-late for you.                                                    |
| Enternet         Nonsideutinitidat_sideae         11.4.08         Owner.com           RRF#@         Procendratinitidat_sideae         11.4.08         Owner.com           RRF#@         Procendratinitidat_sideae         217.168         Owner.com                                                                                                    | Looking for support?     Visite Kooset     Support the new >                                                                                                    | Quick details Version: 2012 Language: Display Language Files in this section company to files available for the File same File same File same                                                                                                    | Date published:<br>is download. Download the files as<br>Size<br>1.005 KB                                 | Srili 2012 :<br>concernante for you.                                                   |
| Explorer         ProssPootsflag: Sourcestose         4.3 M3         Downeout           RRFR.()         ProssPootsflag: Sourcestose         277 M3         Downeout                                                                                                    | Instructions     Isolation     Looking for support?     (a) Via the Moreon     Support the new h                                                                                                    | Quick details<br>Versier 2013<br>Language Profile<br>The first in this download<br>The first in this download<br>The sing are sector compared to this natione for the<br>Researce<br>Process has for IT GEC - beause house.rt<br>Three metrics/ITSE confider                                                                                                    | Date published:<br>is download. Download the files as<br>Size<br>1,006 KB<br>274 MB                       | S/E/2012 :<br>comortate for you.<br>DOWNE (OAD)                                        |
| RETE O                                                                                                    | Looking for support?     Looking for support?     Looking for support?     Looking for support the new b                                                                                                    | Quick details  Yearse 20 Files in this download  The files in this download  The files in this download  Rease Rease the rease the sublet for the  Rease Rease the file of GRC - Assess traces of  Research or the file of the sublet for the sublet for the  Rease Rease the file of the sublet for the sublet for the  Rease Rease the file of the sublet for the sublet for | Date published:<br>is download. Download the files a<br>Size<br>1,004 KB<br>27.6 M5<br>11.4 M5            | Srli2012:<br>consortier for yes.<br>COMMERCARD<br>DOMMERCARD                           |
| Processoon and Jonese 27/16 COMMEDIA                                                                                                    | Looking for support?     (>) You the Messon     Support in now-                                                                                                    | Quick details           Version         202           Assumption         2020           Files in this download         The issue           Present the on this settlers are there.         Present theory of GEC - beause total.           Present theory of GEC - beause total.         Present theory of GEC - beause total.           Present theory of GEC - beause total.         Present theory of GEC - beause total.                                                                                                    | Date published:<br>is download. Download the files a<br>Size<br>1,006 KB<br>27.6 MS<br>11.4 MS<br>4.3 M   | 20000000000000000000000000000000000000                                                 |
|                                                                                                    | Instruction     Instruction     Instruction     Cooking for support?     Cooking for support?     Cooking for support support support     Cooking for support support support     Cooking for support support support support     Cooking for support support support support support support     Cooking for support support | Quick details           Venier         2012           Language         brain           Files in this download         brain           Process how to rill Git - leases focus:rill         house house of the selecter           Process how to rill Git - leases focus:rill         house house house of the selecter           Process house house focus of the selecter         house house house of the selecter           Process house house focus of the selecter         house house house of the selecter                                                                                                    | Date published:<br>is download. Download the files a<br>Size<br>1,006 KB<br>27.6 MB<br>11.4 MS<br>43.3 MS | Sripcor2<br>Bostoriate to you.<br>BOSTORECADD<br>BOSTORECADD<br>COMMECADD<br>COMMECADD |

網址:http://www.microsoft.com/en-us/download/details.aspx?id=34611

#### 開始安裝

- 一、 整合 OPERATIONS MANAGER 和 VIRTUAL MACHINE MANAGER
- 二、 設定 SERVICE MANAGER 整合 ORCHESTRATOR 套件
- 三、 建立 VIRTUAL MACHINE MANAGER 連接器
- 四、 建立 OPERATIONS MANAGER 連接器
- 五、 建立 ORCHESTRATOR 連接器
- 六、 安裝 CLOUD Services PROCESS PACK
- 七、 匯入 CLOUD Services RUNBOOKS

#### 整合 OPERATIONS MANAGER 和 VIRTUAL MACHINE MANAGER

安裝微軟私有雲第一步必需先整合 SCOM 和 SCVMM ,主要使用 SCVMM 服務使用者進行整 合,為了整合的方便請先建立群組和增加相關成員。

- 1. 在 Active Directory Users and Computers, 建立新的群組。
- 2. 在 New Object Group 對話框中提供以下的詳細資訊:
  - 1) Group Name SCVMM PRO Integration
  - 2) Group Scope 方向
  - 3) Group Type 安全
- 3. 按下 OK , 開始建立群組。
- 4. 開啟 SCVMM PRO Integration 群組的屬性頁面:
  - 按下 Members ,按下 Add ,輸入整合帳號名稱,在 Enter the object names to select 輸入框中輸入 svc SCVMM,按下 OK。
  - 2) 此時該帳號會列在成員清單中,按下 OK。

#### SCOM 安裝主控台

在 SCVMM 中,要安裝 SCOM 主控台

- 1. 啟動 Operations Manager 2012 SP1 安裝精靈,選擇 Install。
- 2. 在 Select Features to Install 頁面,選擇 Operations Console 項目,按下 Next。
- 3. 在 Select Installation Location 中, 按下 Next。
- 4. 假如有任何遺失的相依性,請在安裝程序之前先行解決。
- 5. 在 Summary 頁面, 按下 Next。
- 6. 接著安裝就會順利完成,按下 Close。

#### SCOM 管理組件

- 1. 開啟 SCOM 主控台,在 Administration View,選擇 Management Packs。
- 2. 在 Tasks 頁面,選擇 Import Management Packs ...。

- 3. 按下 Add 鈕匯入管理組件,接著選擇 Add from catalog...。
- 4. 接著 Select Management Packs from Catalog 對話框顯示之後,完成以下步驟
  - 1) 搜尋 SQL Server Core Library Management Pack
    - i. 在 Find 輸入框,輸入 SQL Server Core Library,按下 Search。
    - ii. 在目錄列表中的管理組件會對應相關的組件。
    - iii. 展開結果列表之後,找到對應的組件,在這情況下選擇 Microsoft Corporation-> SQL Server -> SQL Server 2008 -> SQL Server Core Library。
    - iv. 按下 Add ,新增管理組件至 Selected management packs 清單中。
  - 2) 搜尋 Windows Server Internet Information Services Pack
    - i. 在 Find 輸入框, 輸入 Windows Server Internet Information Services, 按下 Search。
    - ii. 在目錄列表中的管理組件會對應相關的組件。
    - iii. 展開結果列表之後,找到對應的組件,在這情況下選擇 Microsoft Corporation
       -> Windows Server -> IIS 2003 -> Windows Server Internet Information
       Services 2003。
    - iv. 按下 Add ,新增管理組件至 Selected management packs 清單中。
    - v. 重複以上步驟找到此組件,在這情況下選擇 Microsoft Corporation -> Windows Server -> IIS 2003 -> Windows Server Internet Information Services Library。
    - vi. 按下 Add ,新增管理組件至 Selected management packs 清單中。
  - 3) 搜尋 Windows Server 2008 Internet Information Services Packs
    - i. 在 Find 輸入框,輸入 Windows Server 2008 Internet Information Services ,按下 Search。
    - ii. 在目錄列表中的管理組件會對應相關的組件。
    - iii. 展開結果列表之後,找到對應的組件,在這情況下選擇 Microsoft Corporation
       -> Windows Server -> IIS 2008 -> Windows Server 2008 Internet Information
       Services 7。
    - iv. 按下 Add ,新增管理組件至 Selected management packs 清單中。
  - 4) 最後按下 OK ,返回匯入管理組件頁面。
- 5. 匯入清單將會顯示計劃安裝已選擇的管理組件,開始進行安裝。

#### SCOM 整合帳號

- 1. 開啟 SCOM 主控台,在 Administration View 中,選擇 Security -> User Roles。
- 2. 在 User Roles 清單,展開 Profile: Administrator 和選擇 Operations Manager Administrators。
- 3. 在 Tasks 頁面中,選擇 Properties...。

- 4. 在 Operations Manager Administrators User Role Properties 中的 User role members 清單,按下 Add...,顯示 Select Group 對話框。
  - 1) 在 Enter the object name to select 文字方塊,輸入先前創建的 SCVMM PRO Integration,然後按下 OK。
- 5. 使用者角色成員清單將會更新新的成員簡介,然後按下 OK 鈕儲存變更。

#### SCVMM 整合帳號

- 1. 開啟 Virtual Machine Manager Console 在 Administration View 中選擇 Security -> User Roles。
- 2. 在 Role Roles 清單中,按兩下 Administrator 角色顯示相關的資訊。
- 3. 在 Members 頁面, Members 清單將會顯示目前的使用者和權限。

#### SCVMM PRO INTEGRATION 啟動

- 1. 開 啟 Virtual Machine Manager Console '在 Administration View 中 選 擇 System Center Settings -> Operations Manager Server。
- 2. 在 Add Operations Manager 精靈,檢閱 Introduction 頁面,當準備好時按下 Next 鈕。
- 3. 在 Configure connection for VMM to Operations Manager 頁面可以進行設定和整合。
  - 1) 在 Server Name 文字方塊輸入您的 SCOM 伺服器。
  - 2) 確認啟用 Use the VMM server service account 選項。
  - 3) 勾選 Enable Performance and Resource Optimization 選項。
  - 4) 勾選 Enable maintenance mode integration with Operations Manager 選項。

|                                                               |                                                                                                    | Add Operations Manager                                                                                                    |
|---------------------------------------------------------------|----------------------------------------------------------------------------------------------------|----------------------------------------------------------------------------------------------------|
| Connectio                                                     | n to Operatic                                                                                                    | ons Manager                                                                                                    |
| Introduction<br>Connection to<br>Connection to VMM<br>Summary | Configure conn<br>Specify the root man<br>management group<br>Server name:<br>• Use the VMM see<br>Service account:<br>• Use a Run As acc<br>• Use a Run As acc<br>• Use The Service account<br>• Use a Run As acc<br>• Use a Run As acc<br>• Use a Run As a | ection from VIMM to Operations Manager agement server (RMS) to use, and enter the administrative credentials for the to which you want VMM to connect.  SCOM2012.SCDEMO.COM  rver service account  SCDEMO\administrator  count  Browse  Browse  Ance and Resource Optimization (PRO) Bely enable PRO for each host group, host cluster, service, or cloud with which you ance mode integration with Operations Manager  out in maintenance mode in VMM, attempt to also set them in maintenance mode in ager. |
|                                                               |                                                                                                    | Previous Next Cancel                                                                                                    |

- 4. 在 Configure connection from Operations Manager to VMM 頁目,將會建立相關連線。
  - 1) 在 User name 輸入框,輸入決定使用的 SCVMM 服務帳號名稱。

- 2) 在 Password 輸入框,輸入 SCVMM 服務帳號密碼。
- 5. 在 Confirm the settings 頁面,在檢閱相關的項目後按下 Finish。

#### SCVMM PRO INTEGRATION 驗證

最後要確認整合現在已經被設定完成和正確運作

- 1. 開啟 Virtual Machine Manager Console 在 Administration View 中選擇 System Center Settings -> Operations Manager Server 。
- 2. 在 Operations Manager Setting 對話框中的 Details 頁面,可以看到目前 Connection Status 為 OK。

| 8                            | Operations Manager S                                                                 | Settings X                          |
|------------------------------|--------------------------------------------------------------------------------------|-------------------------------------|
| Details                      | Connection Details                                                                   |                                     |
| Management Packs             | Connection Status:                                                                   | 🕢 ок                                |
| SQL Server Analysis Services | Error details:                                                                       |                                     |
|                              |                                                                                      |                                     |
|                              | Operations Manager root management server:                                           | SCOM2012SP1                         |
|                              | Operations Manager management group:                                                 | СЮ                                  |
|                              | Connection Settings                                                                  |                                     |
|                              | Enable the connection to Operations Mana                                             | iger                                |
|                              | Enable Performance and Resource Optimiz     Enable Maintenance Mode Integration with | ation (PRO)<br>n Operations Manager |
|                              | Diagnostics                                                                          |                                     |
|                              | <u>T</u> est PRO                                                                     |                                     |
|                              | <u>R</u> efresh                                                                      |                                     |
|                              |                                                                                      |                                     |
| View Script                  |                                                                                      | OK Cancel                           |

- 3. 在管理組件頁面會包括目前已經匯入的 SCVMM 相關組件。
- 此外要測試整合是否正確運作,可以按下選項 Test PRO,使用工作檢視即可以 驗證正確,並且進行功能整合。

#### 設定 ORCHESTRATOR 與 SERVICE MANAGER 的連線

請下載 System Center 2012 SP1 Orchestrator 相關的附加元件,並且部署完成 System Center 2012 SP1 Service Manager 的 整 合 套 件。(網 址:http://go.microsoft.com/fwlink/?LinkID=242281)

#### 註冊整合套件

- 1. 開啟 Deployment Manager。
- 在 Orchestrator Management Server 中的 Integration Packs 按右鍵選擇 Register IP with the Management Server , 之後 Integration Pack Registration Wizard 將會開啟,先按下 Next。

| 10                      |              | System Cent                                                                                                    | ter 2012 Orchestrator Depl                                                                                      | oyment Manager                    | l       |   | x    |
|-------------------------|--------------|----------------------------------------------------------------------------------------------------|----------------------------------------------------------------------------------------------------|-----------------------------------|---------|---|------|
| File View Help          |              |                                                                                                    |                                                                                                    |                                   |         |   |      |
| 🞧 Refresh               |              |                                                                                                    |                                                                                                    |                                   |         |   |      |
| Server Name 📱 SCO20129  | SP1          |                                                                                                    |                                                                                                    |                                   |         | ~ | 📫 Go |
|                         | ×            | Name                                                                                                    | Description                                                                                                    |                                   | Version |   |      |
| 🖃 📱 Orchestrator Manage | ement Server |                                                                                                    |                                                                                                    |                                   |         |   |      |
| Integration Pac         | Register IP  | with the Orchestrator                                                                                          | Management Server                                                                                               |                                   |         |   |      |
| Runbook Desig           | Deploy IP    | to Runbook Server or F                                                                                         | Runbook Designer                                                                                                |                                   |         |   |      |
|                         |              |                                                                                                    |                                                                                                    |                                   |         |   |      |
|                         |              |                                                                                                    |                                                                                                    |                                   |         |   |      |
|                         |              |                                                                                                    |                                                                                                    |                                   |         |   |      |
|                         |              |                                                                                                    |                                                                                                    |                                   |         |   |      |
|                         |              |                                                                                                    |                                                                                                    |                                   |         |   |      |
|                         |              |                                                                                                    |                                                                                                    |                                   |         |   |      |
|                         |              |                                                                                                    |                                                                                                    |                                   |         |   |      |
|                         |              |                                                                                                    |                                                                                                    |                                   |         |   |      |
|                         |              |                                                                                                    |                                                                                                    |                                   |         |   |      |
|                         |              | Log Entries                                                                                                    |                                                                                                    | Details                           |         |   | ~    |
|                         |              | Log Entries                                                                                                    | chestrator Management Server S                                                                                  | Details<br>CO20125P               |         |   | _    |
|                         |              | Log Entries<br>Connecting to Or<br>Connected to Oro                                                            | chestrator Management Server S                                                                                  | Details<br>CO2012SP<br>C02012SP1. |         |   | ^    |
|                         |              | Log Entries<br>Connecting to Orr<br>Connected to Orr<br>Connectation Inte                                      | chestrator Management Server S<br>Chestrator Management Server Sc                                               | Details<br>CO2012SP<br>CO2012SP1. |         |   | ~    |
|                         |              | Log Entries<br>Connected to Orr<br>Connected to Orr<br>Enumerating Inte<br>Finished enumera                    | chestrator Management Server S<br>chestrator Management Server S<br>gration Packs                               | Details<br>CO2012SP<br>CO2012SP1. |         |   |      |
|                         |              | Log Entries<br>Connecting to Or<br>Connected to Or<br>Enumerating Inte<br>Finished enumera<br>Enumerating Inte | chestrator Management Server S<br>chestrator Management Server SO<br>gration Packs<br>titing Integration Packs. | Details<br>CO201259<br>CO20125P1. |         |   |      |

- 3. 在 Select Integration Packs 或 Hotfixes 對話框,按下 Add。
- 4. 選擇要安裝的 OIP 檔,按下 Open,然後按下 Next。
- 5. 在完成後按下 Finish , 然後按下 Accept 。

#### 部署整合套件

 在 Orchestrator Management Server 中的 Integration Packs 按右鍵選擇 Deploy IP with the Management Server , 之後 Integration Pack Deploy Wizard 將會開啟,先按 下 Next。

| File View Help   Refresh  Server Name  Sco2012SP1    Name  Descr  Crchestrator Management Server  Register IP with the Orchestrator Management Server.  Runbook Desi Register IP with the Orchestrator Management Server.  Deploy IP to Runbook Server or Runbook Designer  Ion Entrines | tion<br>es for System Center Service Manage | Version<br>rr 2010 7 | v 🏟 Gc |
|----------------------------------------------------------------------------------------------------|---------------------------------------------|----------------------|--------|
| Refresh Server Name     SC02012SP1     Name     Descr     Orchestrator Management Server     Gradination genta     Represent Server     Deploy IP to Runbook Server or Runbook Designer                                                                                                  | tion<br>es for System Center Service Manage | Version<br>tr 2010 7 | v 🏟 Ge |
| Server Name Sco2012SP1  Server Name Sco2012SP1  Orchestrator Management Server  Group Sco2012SP1  Register IP with the Orchestrator Management Server  Runbook Server Deploy IP to Runbook Server or Runbook Designer  Ion Entrines                                                      | tion<br>es for System Center Service Manage | Yersion<br>rr 2010 7 | ▼      |
| Nome     Deco     System Center Integration Pack Activi     Gregoration Pack     Register IP with the Orchestrator Management Server     Bunbook Dec     Register IP with the Orchestrator Management Server     Deploy IP to Runbook Server or Runbook Designer     Los Fot/ines        | tion<br>es for System Center Service Manage | Version<br>ar 2010 7 |        |
| Christian Parta     Register IP with the Orchestrator Management Server.     Register IP with the Orchestrator Management Server     Deploy IP to Runbook Server or Runbook Designer                                                                                                    | es for System Center Service Manage         | er 2010 7            |        |
| In Forties                                                                                                    |                                             |                      |        |
| Runbook Sen Deploy IP to Runbook Server or Runbook Designer                                                                                                    |                                             |                      |        |
|                                                                                                    |                                             |                      |        |
|                                                                                                    |                                             |                      |        |
|                                                                                                    |                                             |                      |        |
|                                                                                                    |                                             |                      |        |
|                                                                                                    |                                             |                      |        |
| Log Entries                                                                                                    |                                             |                      |        |
| Log Entries                                                                                                    |                                             |                      |        |
| Log Entries                                                                                                    |                                             |                      |        |
|                                                                                                    | Details                                     |                      |        |
| Onnecting to Orchestrator Managemen                                                                                                    | Server SCO2012SP                            |                      |        |
| Connected to Orchestrator Management                                                                                                    | erver SCO2012SP1.                           |                      |        |
| Enumerating Integration Packs                                                                                                    |                                             |                      |        |
| Finished enumerating Integration Packs                                                                                                    |                                             |                      |        |
| Enumerating Integration Packs                                                                                                    |                                             |                      |        |
| G Finished enumerating Integration Packs                                                                                                    |                                             |                      | ~      |

- 2. 選擇您想要部署的 Integration pack , 然後按下 Next 。
- 3. 輸入部署至的 Runbook 伺服器名稱,按下 Add ,然後持續按 Next 。
- 4. 直到完成 Integration Pack Deployment Wizard 對話框,然後按下 Finish。

#### 設定 SERVICE MANAGER 連線

1. 在 Runbook Designer 中,按下目錄中 Options 選擇 SC 2012 SP1 Service Manager。

| -                                                                                                    |                                | System Center 2               | 012 Orchestrato    | r Runbook Des    | signer     | L                                    |              | ĸ  |
|----------------------------------------------------------------------------------------------------|--------------------------------|-------------------------------|--------------------|------------------|------------|--------------------------------------|--------------|----|
| Actions Edit                                                                                                    | Options View H                 | Help                          |                    |                  |            |                                      |              |    |
| 🞧 Refresh 🛛 膨                                                                                                    | Active Directo                 | ory                           | 🛾 Undo Ch          | eck Out 🛛 📉 Runb | ook Tester | 🚺 Orchestrati                        | on Console   |    |
| Connections                                                                                                    | SC 2012 Opera                  | ations Manager                |                    |                  | Ac         | tivities                             |              |    |
| P 📐                                                                                                    | SC 2012 Servic                 | ce Manager                    |                    |                  | 9          | System                               |              | ^  |
|                                                                                                    | SC 2012 Virtua<br>Invoke Web S | al Machine Manager<br>ervices |                    |                  |            | End Process                          | 📆 Ge<br>>    | t  |
| terest Contractions Contractions Contractio | Orchestration<br>Configure     | Console                       |                    |                  |            | Monitoring                           | •            | ∎  |
|                                                                                                    | ,                              |                               |                    |                  |            | Email                                |              |    |
|                                                                                                    |                                |                               |                    |                  |            | Utilities                            |              |    |
|                                                                                                    |                                |                               |                    |                  |            | Text File Manage<br>Active Directory | ement        |    |
|                                                                                                    |                                |                               |                    |                  | P          | SC 2012 Operat                       | ions Manager | 1~ |
|                                                                                                    |                                | Log                           |                    |                  |            |                                      |              |    |
|                                                                                                    |                                | () ×                          |                    |                  |            |                                      |              |    |
|                                                                                                    |                                |                               |                    |                  |            |                                      |              |    |
| <                                                                                                    | III >                          | Log Log History               | Audit History Even | ts               |            |                                      |              |    |
|                                                                                                    |                                |                               |                    |                  |            |                                      |              |    |

- 當 SC 2012 SP1 Service Manager 對話框顯示後,在 Connections 標籤中按下 Add,開始連線設定。
- 3. 在 Name 輸入框中輸入連線的名稱,接著按 OK。
- 4. 在 Server 輸入框中輸入 Service Manager 電腦名稱,接著按 OK。
- 5. 在 Credentials 階段,輸入連線 Service Manager 電腦名稱。
- 6. 按下 Test Connection, 當成功訊息出現後, 按下 OK.。

|                      | Connection          |
|----------------------|---------------------|
| Name                 | SCSM                |
| Server               | scsm2012.scdemo.com |
| Credentials          |                     |
| Domain               | SCDEMO              |
| User name            | administrator       |
| Password             | •••••               |
| Monitoring Intervals |                     |
| Polling              | 10 seconds          |
| Reconnect            | 10 seconds          |
| Test Connection      | Ok Cancel           |

7. 按下 OK 關閉設定對話框,然後按 Finish。

|                                          | SC 20                | 012 Service Manage      | er                              |                  | x |
|------------------------------------------|----------------------|-------------------------|---------------------------------|------------------|---|
| Connections<br>Configure the connections | for Microsoft System | Center Service Manager. |                                 |                  |   |
| Connections                              | Name<br>SCSM<br>Add  | Server<br>scsm2012.scde | User<br>administrator<br>Remove | Domain<br>SCDEMO |   |
|                                          |                      |                         | Finish Ca                       | ncel Help        |   |

#### 建立 VIRTUAL MACHINE MANAGER 連接器

- 1. 在 Service Manager 控制台,點選 Administration。
- 2. 在 Administration 頁面,點選 Cloud Services。
- 3. 在 Cloud Services 頁面,在 Getting Started中,點選 Create a Virtual Machine Manager Connector。
- 4. 透過 Virtual Machine Manager Connector Wizard 完成以下的步驟。
  - 1) 在 Before You Begin 頁面,點選 Next。
  - 2) 在 General 頁面,其中的 Name 輸入框中,輸入新的連接器名稱,確認 Enable this connector 已被選擇,點選 Next。

| 🗑 Virtual Machine Manager co | nnector wizard                                 |                 |
|------------------------------|------------------------------------------------|-----------------|
| 🖵 General                    |                                                | Â               |
| Before You Begin             | Enter a name and description for the connector |                 |
| Connection                   | Name:                                          |                 |
| Summary                      | VMM Connector                                  |                 |
| Completion                   | Pescription:                                   |                 |
| <b>L</b>                     | Cancel < Previous Next >                       | Crea <u>t</u> e |

| Virtual Machine Manag               | er connector wizard                                              |
|-------------------------------------|------------------------------------------------------------------|
| Before You Begin                    | Please provide the server name and credentials                   |
| Connection<br>Summary<br>Completion | Server Information                                               |
|                                     | Credentials                                                      |
|                                     | Eun As account:           Operational Database Account <ul></ul> |
|                                     | Cancel < Previous Next > Create                                  |

3)在 Connection 頁面,其中的 Server Information 區域,輸入 SCVMM 電腦名稱。

- 在 General 頁面,其中的 Credentials 區域,選擇存在帳戶或者點選 New,然後進 行以下的步驟:
  - 在 Run As Account 對話框,其中的 Display name 輸入框中,輸入執行帳號的 名稱。以及 Account 清單中,選擇 Windows Account,輸入能正確連線的使用 者憑證,然後按 OK。最後在 Connection 頁面,點選 Test。
  - ii. 在 Test Connection 對話框中,確認 The connection to the server was successful 是否顯示,然後點選 OK。在 Connection 頁面,選擇 Create。

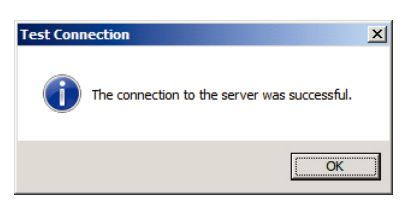

5) 在 Summary 頁面,確認設定是否正確然後點選 Create。

| 🐼 Virtual Machine Manage                                           | r connector wizard                                                                                                    |
|--------------------------------------------------------------------|----------------------------------------------------------------------------------------------------|
| 🖵 Summary                                                          |                                                                                                    |
| Before You Begin<br>General<br>Connection<br>Summary<br>Completion | Confirm connector settings         Connector name:         VMM Connector         Connector Description:         Server:         SCVMM2012SP1         Run As Account:         Operational Database Account         Additional information         VMM server SCVMM2012SP1 is configured to push discovery data to Operations Manager server scom2012sp1.demo.com. Please create an Operations Manager (zonnector to this Operations Manager server server, neure that VMM Management Pack Microsoft.SystemCenter, VirualRehchineManage: 2012.Discovery is included for synchronization and that synchronization has completed successfully at least once         To change the settings, dick Previous. To create the connector, dick Create. |
|                                                                    | Cancel         < Previous         Next >         Create                                                                                                    |

6) 在 Completion 頁面,確認是否接收到 "Virtual Machine Manager connector successfully created"訊息,然後點選 Close。

| 🗑 Virtual Machine Manager co                                       | nnector wizard                                                                                                    | _ 🗆 🗙 |
|--------------------------------------------------------------------|----------------------------------------------------------------------------------------------------|-------|
| U Completion                                                       |                                                                                                    |       |
| Before You Begin<br>General<br>Connection<br>Summary<br>Completion | Virtual Machine Manager connector successfully created<br>Connector name:<br>VMM Connector<br>Connector Description:<br>Server Name<br>ScVMM20125P1<br>Run As Account:<br>Operational Database Account<br>To exit the wizard, click Close. |       |
|                                                                    | Cancel < Previous Next >                                                                                                    | Close |

#### 建立 OPERATIONS MANAGER 連接器

- 1. 在 Service Manager 控制台,點選 Administration。
- 2. 在 Administration 頁面,點選 Cloud Services 。
- 3. 在 Cloud Services 頁面,在 Getting Started 中,點選 Create an Operations Manager connector。

| 🚱 Operations Manager CI conr | nector wizard                                  |                 |
|------------------------------|------------------------------------------------|-----------------|
| Conorol                      |                                                |                 |
| General                      |                                                |                 |
| Before You Begin             | Enter a name and description for the connector |                 |
| General                      | Name:                                          |                 |
| Server Details               | OM Connector                                   |                 |
| Management Packs             | Description:                                   |                 |
| Schedule                     |                                                |                 |
| Summary                      |                                                |                 |
| Completion                   |                                                |                 |
|                              |                                                |                 |
|                              |                                                |                 |
|                              |                                                |                 |
|                              |                                                |                 |
|                              |                                                |                 |
|                              |                                                |                 |
|                              |                                                |                 |
|                              |                                                |                 |
|                              | Cancel < Previous <u>N</u> ext >               | Crea <u>t</u> e |

- 4. 透過 Operations Manager CI Connector Wizard 完成以下的步驟:
  - 1) 在 General 頁面,其中的 Name 輸入框中,輸入新的連接器名稱。確認 Enable this connector 是被選擇,然後點選 Next。

在 Server Details 頁面,其中的 Server name 輸入框中,輸入 System Center 2012
 SP1 Operations Manager 主要管理的伺服器名稱。

| 🗑 Operations Manager CI     | connector wizard                                                        |
|-----------------------------|-------------------------------------------------------------------------|
|                             | ails                                                                    |
| Before You Begin<br>General | Enter the server name and credentials for the Operations Manager server |
| Server Details              | Server name:                                                            |
| Management Packs            | SCOM20125P1                                                             |
| Schedule                    |                                                                         |
| Summary                     | Credentials                                                             |
| Completion                  | Bun As account:<br>Operational Database Account                         |
|                             | Cancel < <u>Previous</u> Create Create                                  |

- 在 Server Details 頁面,其中的 Credentials 區域,選擇存在的帳戶或者點選 New
   然後進行以下的步驟:
  - 在 Run As Account 對話框,其中的 Display name 輸入框中,輸入執行帳號的 名稱。以及 Account 清單中,選擇 Windows Account,輸入能正確連線的使用 者憑證,然後按 OK。最後在 Connection 頁面,點選 Test。
  - ii. 在 Test Connection 對話框,確認 The connection to the server was successful 是否顯示,然後點選 OK。在 Connection 頁面,點選 Create。
- 4) 在 Management Packs 頁面,點選 Select all ,或者選擇您想要匯入定義設定的管 理套件項目,點選 Next。

| Derations Manager CI con | nector wizard                                                                                                    |                                                                       | - 🗆 🗵  |
|--------------------------|----------------------------------------------------------------------------------------------------|-----------------------------------------------------------------------|--------|
| Management               | t Packs                                                                                                    |                                                                       |        |
| Before You Begin         | Select the configuration items to import or                                                                              | reconcile with Operations Ma                                          | nager  |
| General                  | The management packs that are new to Service Manager a                                                                   | re marked as such and the                                             | Ŭ.     |
| Server Details           | configuration items from Operations Manager will be impor<br>note that only those configuration items derived from a pre | ted and kept synchronized. Please<br>e-defined list of classes in the |        |
| Management Packs         | configuration file will be imported.                                                                                     |                                                                       |        |
| Schedule                 | Management Packs                                                                                                    | Operations Manager Version                                            | Ser    |
| Summary                  | Microsoft.SystemCenter.ServiceDesigner.Library                                                                           | 7.0.8430.0                                                            | 7.0 -  |
| Completion               | Microsoft.Windows.Library                                                                                                | 7.5.8501.0                                                            | 7.5    |
|                          | System.Library                                                                                                    | 7.5.8501.0                                                            | 7.5    |
|                          | System.Software.Library                                                                                                  | 7.5.8501.0                                                            | 7.5    |
|                          | Microsoft.SystemCenter.Library                                                                                           | 7.0.8430.0                                                            | 7.0    |
|                          | Microsoft.Windows.Server.2008.Discovery                                                                                  | 6.0.6794.0                                                            | 7.5    |
|                          | Microsoft Windows Conver 2002                                                                                            | C 0 C704 0                                                            | 7      |
|                          | Select all Do not write null values for properties that are not set i                                                    | ,<br>in Operations Manager                                            |        |
|                          | Cancel                                                                                                    | < <u>P</u> revious <u>N</u> ext >                                     | Create |

- 5)在 Schedule 頁面,點選 Next。
- 6) 在 Summary 頁面,確認設定是否正確然後,點選 Create。

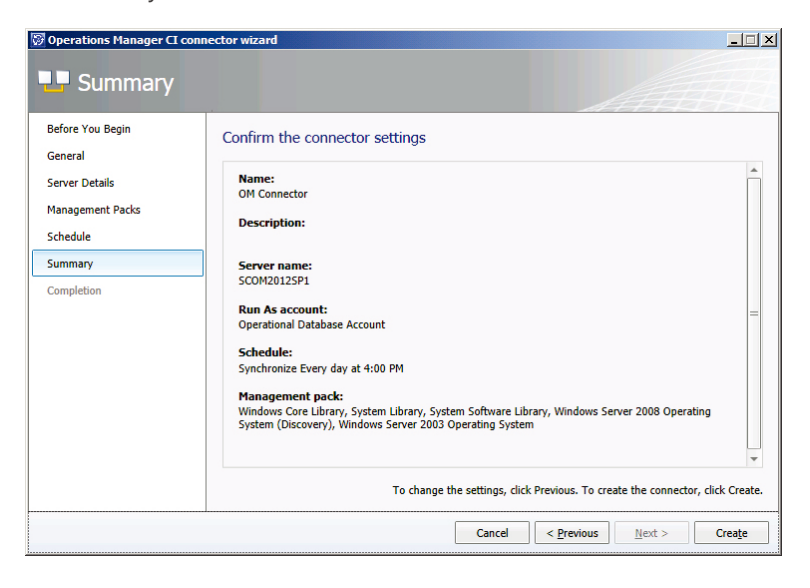

7) 在 Completion 頁面,確認是否接收到 "Operations Manager CI connector successfully created" 訊息,點選 Close。

| 🚱 Operations Manager CI conn                                                                           | ector wizard                                                                                                    | _ 🗆 🗡 |
|----------------------------------------------------------------------------------------------------|----------------------------------------------------------------------------------------------------|-------|
|                                                                                                    |                                                                                                    |       |
| Before You Begin<br>General<br>Server Details<br>Management Packs<br>Schedule<br>Summary<br>Completion | <ul> <li>Operations Manager connector wizard completed successfully</li> <li>Name:<br/>OM Connector</li> <li>Description:</li> <li>Server name:<br/>SCOM2012SP1</li> <li>Run As account:<br/>Operational Database Account</li> <li>Schedue:<br/>Synchronize Every day at 4:00 PM</li> <li>Management pack:<br/>Windows Core Library, System Library, System Software Library, Windows Server 2008 Operating S<br/>(Discovery), Windows Server 2003 Operating System</li> </ul> | yştem |
|                                                                                                    | Cancel < Previous <u>N</u> ext >                                                                                                    | Close |

#### 建立 ORCHESTRATOR 連接器

- 1. 在 Service Manager 控制台,點選 Administration。
- 2. 在 Administration 頁面,點選 Cloud Services。
- 3. 在 Cloud Services 頁面,在 Getting Started中,點選 Create an Orchestrator connector。
- 4. 透過 Orchestrator Connector Wizard 完成以下的步驟:
  - 1) 在 Before You Begin 頁面,按下 Next。

- 2) 在 General 頁面,其中的 Name 輸入框中,輸入新的連接器名稱。確認 Enable this connector 是被選擇,然後點選 Next。
- 3) 在 Connection 頁面,其中的 Server Information 區域,輸入 Orchestrator 網路服務網址。

| 🐼 Orchestrator connector wiza | rd                                                               | × |
|-------------------------------|------------------------------------------------------------------|---|
| Connection                    |                                                                  |   |
| Before You Begin              | Provide the URL and credentials for the Orchestrator web service |   |
| General                       |                                                                  |   |
| Connection                    | Server Information                                               |   |
| Sync folder                   | Orchestrator Web Service URL:                                    |   |
| Web Console URL               | http://scosp1:81/Orchestrator2012/Orchestrator.svc               |   |
| Summary                       |                                                                  |   |
| Completion                    |                                                                  |   |
|                               |                                                                  |   |
|                               | ⊂ Credentials                                                    |   |
|                               | Run As account:                                                  |   |
|                               | Administrator                                                    |   |
|                               |                                                                  |   |
|                               | Test Connection                                                  |   |
|                               | Cancel      Previous     Next >                                  |   |

- 4) 在 Connection 頁面,其中的 Credentials 區域,選擇存在的帳戶或者點選 New, 然後進行以下的步驟:
  - i. 在 Run As Account 對話框,其中的 Display name 輸入框中,輸入執行帳號的 名稱。以及 Account 清單中,選擇 Windows Account,輸入能正確連線的使用 者憑證,然後按 OK,在 Connection 頁面,點選 Test Connection。
  - ii. 在 Test Connection 對話框,確認 The connection to the server was successful 是否顯示,然後點選 OK,最後在 Connection 頁面,選擇 Next。

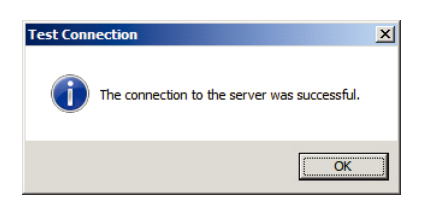

5) 在 Sync Folder 頁面中,選擇 SM-CloudServices 資料夾,然後按 Next。

| 😨 Orchestrator connector wiz                                                                         | n de la companya de la companya de la companya de la companya de la companya de la companya de la companya de l |
|----------------------------------------------------------------------------------------------------|----------------------------------------------------------------------------------------------------|
| 🖵 Folder                                                                                             |                                                                                                    |
| Before You Begin<br>General<br>Connection<br>Sync folder<br>Web Console URL<br>Summary<br>Completion | Select sync folder Sync folder SM-CloudServices                                                                 |
|                                                                                                    | Cancel         < Previous                                                                                       |

6) 在 Web Console URL 頁面中,輸入 Orchestrator 網路控制台的網址。

| 🗑 Orchestrator connector wiz   | nt bre                                                                                                    |
|--------------------------------|----------------------------------------------------------------------------------------------------|
| 🖵 Web Console                  |                                                                                                    |
| Before You Begin<br>General    | Provide an Orchestrator Web Console URL                                                                                                    |
| Connection                     | If you would like to enable hyperlinks to runbook information and job details, enter the URL of the Orchestrator<br>Web Console server (e.g.: http://webconsole:82/) |
| Sync folder<br>Web Console URL | http://sco2012sp1:82                                                                                                    |
| Summary                        |                                                                                                    |
| compression                    |                                                                                                    |
|                                |                                                                                                    |
|                                |                                                                                                    |
|                                |                                                                                                    |
|                                |                                                                                                    |
|                                | Cancel          Previous         Next >         Create                                                                                                    |

7) 在 Summary 頁面,確認設定是否正確然後點選 Create。

| Orchestrator connector wiz                                                                           | ard                                                                                                    | _ 🗆 X           |
|----------------------------------------------------------------------------------------------------|----------------------------------------------------------------------------------------------------|-----------------|
|                                                                                                    |                                                                                                    |                 |
| Before You Begin<br>General<br>Connection<br>Sync folder<br>Web Console URL<br>Summary<br>Completion | Confirm Connector Settings<br>Connector name:<br>SCO Connector<br>Connector Description:<br>Web Service URL:<br>http://sco2012sp1:81/Orchestrator2012/Orchestrator.svc/<br>Sync folder:<br>SM-CloudServices<br>Run As Account:<br>Administrator<br>To change the settings, click Previous. To create the connector, click Create. |                 |
|                                                                                                    | Cancel < Previous Next >                                                                                                    | Crea <u>t</u> e |

8) 在 Completion 頁面, 確認是否接收到 "Orchestrator connector successfully created"訊息, 然後點選 Close。

| 🗑 Orchestrator connector wiza                                                                        | rd                                                                                                    | <u> </u> |
|----------------------------------------------------------------------------------------------------|----------------------------------------------------------------------------------------------------|----------|
| <b>-</b> Completion                                                                                  |                                                                                                    |          |
| Before You Begin<br>General<br>Connection<br>Sync folder<br>Web Console URL<br>Summary<br>Completion | Orchestrator connector successfully created<br>Connector name:<br>SCO Connector<br>Connector Description:<br>Web Service URL:<br>http://scosp1:81/Orchestrator2012/Orchestrator.svc<br>Sync folder:<br>Run As Account:<br>Administrator |          |
|                                                                                                    | To evit the wizard, click Close.          Cancel       < <a href="mailto:Previous">Previous</a>                                                                                                    | Close    |

#### 安裝 Chargeback

針對 System Center 2012 SP1 , 在安裝 Cloud Service Process Pack 之前必須先安裝 Chargeback 的功能。

- 1. 登入 System Center 2012 Service Manager 伺服器,開啟 Service Manager Shell。
- 2. 接著透過 Set-Execution Policy force Remotesigned 允許遠端連線。

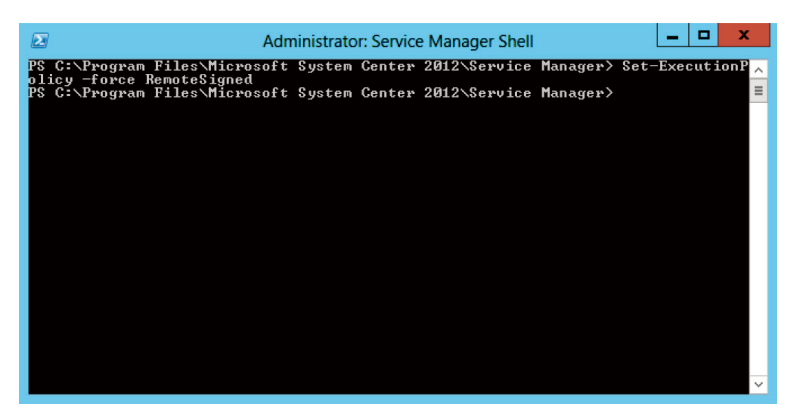

3. 最後切換至 Chargeback 資料夾,再輸入 .\ImportToSM.ps1,將 Chargeback 管理套件 和相關功能加入至 System Center 2012 Service Manager。

| Administrator: Service Manager Shell                                                                                                    | □ X                                                                                                    |
|----------------------------------------------------------------------------------------------------|----------------------------------------------------------------------------------------------------|
| PS C:\Program Files\Microsoft System Center 2012\Service Manager\Chargebac<br>mportfoSM.ps1<br>There are(is) 10 Management Packs to import.<br>Following Management Packs will be imported:<br>C:\Program Files\Microsoft System Center 2012\Service Manager\Chargeback'<br>encies\Microsoft.SystemCenter.DataWarehouse.Library.mp<br>C:\Program Files\Microsoft System Center 2012\Service Manager\Chargeback'<br>encies\Microsoft.SystemCenter.DataWarehouse.Library.mp<br>C:\Program Files\Microsoft System Center 2012\Service Manager\Chargeback'<br>encies\Microsoft.SystemCenter.DataWarehouse.Report.Library.mp<br>C:\Program Files\Microsoft System Center 2012\Service Manager\Chargeback'<br>encies\System.Uirtualization.Library.mp<br>C:\Program Files\Microsoft System Center 2012\Service Manager\Chargeback'<br>encies\System.Wicrosoft SystemCenter.DerationsManager.Library.mp<br>C:\Program Files\Microsoft SystemCenter 2012\Service Manager\Chargeback'<br>encies\System.Microsoft SystemCenter.DerationsManager.Library.mp<br>C:\Program Files\Microsoft SystemCenter 2012\Service Manager\Chargeback'<br>encies\Microsoft.SystemCenter.UirtualMachineHanager.PRO.Library.mp<br>C:\Program Files\Microsoft SystemCenter 2012\Service Manager\Chargeback'<br>encies\Microsoft.SystemCenter.UirtualMachineHanager.PRO.Library.mp<br>C:\Program Files\Microsoft SystemCenter 2012\Service Manager\Chargeback'<br>encies\Microsoft.SystemCenter.UirtualMachineHanager.PRO.Library.mp<br>C:\Program Files\Microsoft SystemCenter 2012\Service Manager\Chargeback'<br>encies\Microsoft.SystemCenter UirtualMachineHanager.PRO.2008.Library.mp<br>C:\Program Files\Microsoft SystemCenter 2012\Service Manager\Chargeback'<br>encies\Microsoft.SystemCenter 2012\Service Manager\Chargeback'<br>encies\Microsoft.SystemCenter & UirtualMachineHanager.2012\Service Manager\Chargeback'<br>encies\Microsoft.SystemCenter 402\Service Manager\Chargeback'<br>encies\Microsoft.SystemCenter 402\Service Manager\Chargeback'<br>encies\Microsoft.SystemCenter 402\Service Manager\Chargeback'<br>encies\Microsoft.Microsoft System Center 2012\Service Manager\Chargeback'<br>encies\Microsoft Management Pac | Ack> . \ 1<br>\Depend<br>\Depend<br>\Depend<br>\Depend<br>\Depend<br>\Depend<br>\Depend<br>\Depend<br>\Depend<br>\Depend |
|                                                                                                    | ~                                                                                                    |

4. 此時透過 System Center 2012 Service Manager 控制台,您將可以看到 Chargeback Report 相關狀態資訊。

| 3                                | Service Manager Console                   |      | _ 0 ×                    |
|----------------------------------|-------------------------------------------|------|--------------------------|
| File Language View Go Tools      | Tasks Help                                |      |                          |
| 🗲 🔶 🔹 🞯 🛝 🕨 Administr            | ation + Administration + Chargeback +     | - \$ | P *                      |
| Administration                   | < Chargeback                              |      | > Tasks                  |
| - B Administration               | Chargeback                                |      | 2 0                      |
| Announcements                    | Contains chargeback folders and views     |      | Administration •         |
| Get Chargeback                   |                                           |      | Start PowerShell Session |
| <ul> <li>Glouds</li> </ul>       | Folders (1)                               | ^    |                          |
| all Clouds                       | a Infrastructure                          |      |                          |
| <ul> <li>Price Sheets</li> </ul> | Contains infrastructure chargeback folder |      |                          |
| Connectors                       |                                           |      |                          |
| R Deleted Items                  | Views (0)                                 | ^    |                          |
| Management Packs                 |                                           |      |                          |
| Notifications                    |                                           |      |                          |
| Service Level Management         |                                           |      |                          |
| Settings                         |                                           |      |                          |
| Workflows                        |                                           |      |                          |
| Administration                   |                                           |      |                          |
|                                  |                                           |      |                          |
| Work Items                       |                                           |      |                          |
| Configuration Items              |                                           |      |                          |
| Data Warehouse                   |                                           |      |                          |
| Reporting                        |                                           |      |                          |
|                                  | •                                         |      |                          |

#### 安裝 CLOUD SERVICES PROCESS PACK

當所有基本的需求皆已設定完成之後,就能開始安裝 Cloud Services Process Pack 功能至 System Center 2012 SP1 Service Manager 系統環境中。

1. 啟動 Setup.exe 工具,將會提供選項式的啟動顯示畫面,選擇 Cloud services process

|   | Cloud Services Process Pack Setup Wizard                | Ĺ                     | x |
|---|---------------------------------------------------------|-----------------------|---|
| 2 | System Center 2012                                      |                       |   |
|   | Service Manager                                         |                       |   |
|   | Install                                                 | Additional resources: |   |
|   | Cloud services process pack     Cloud services runbooks |                       |   |
|   |                                                         |                       |   |
|   |                                                         |                       |   |
|   |                                                         |                       |   |
|   |                                                         | Cancel                | 1 |

2. 在 System Check Results 頁面會看到所有選項的左方被標記上綠色勾勾,確認皆正確 無誤,按下 Next。

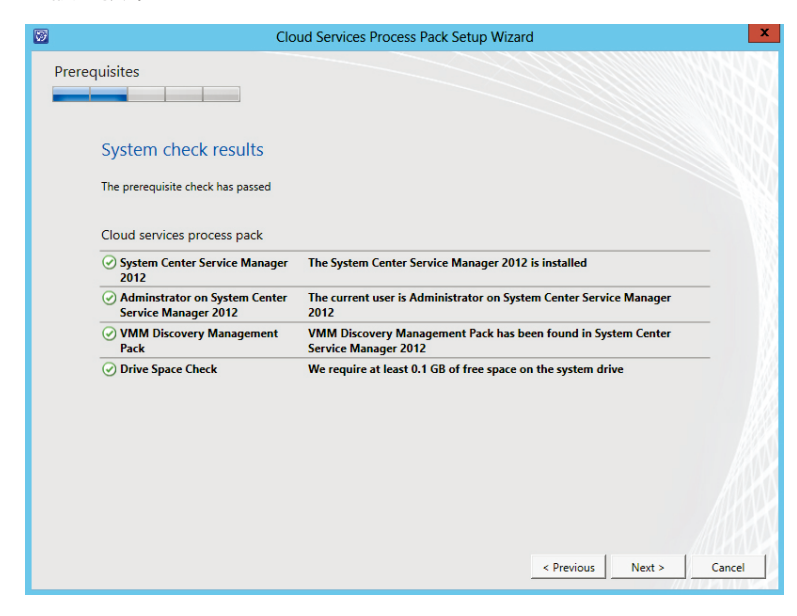

3. 檢閱 Installation Summary 頁面,按下 Install。

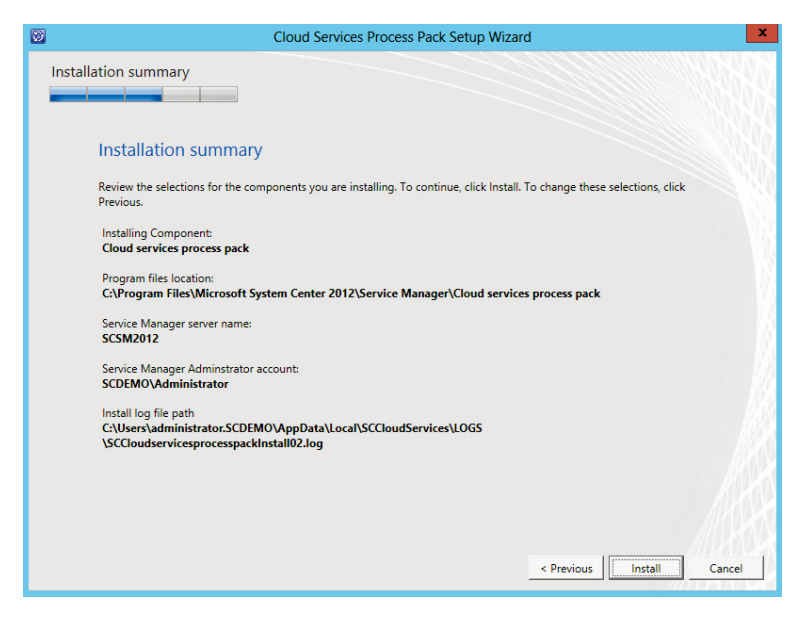

4. 片刻之後, Setup completed successfully 頁目將會顯示, 按下 Close。

| 2                | Cloud Services Process Pack Setup W                                | zard                                |
|------------------|--------------------------------------------------------------------|-------------------------------------|
| Finished         |                                                                    |                                     |
| Setup cor        | npleted successfully.                                              | for configuration details.          |
| 0<br>0<br>0<br>0 | Initialize<br>Install files<br>Import Management Packs<br>Finalize | Documentation<br>Open the Setup Log |
|                  |                                                                    | Close                               |

5. 安裝完成,接著開啟 Service Manager 2012 SP1 Console 啟動全新計劃,當完成後 Administration 檢視會出現 Cloud Services 的選項。

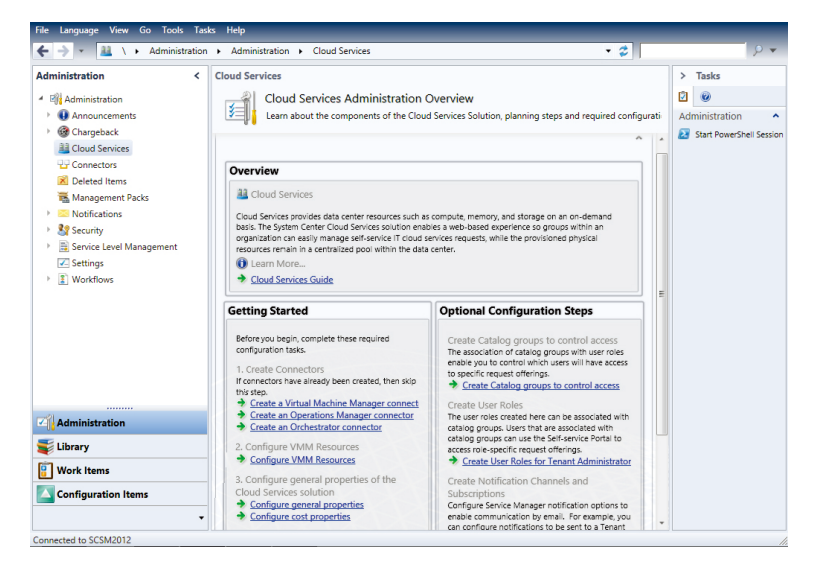

#### 匯入 CLOUD SERVICES RUNBOOKS

現在將要處理匯入 Cloud Services Runbooks , 通常會在運行 System Center 2012 SP1 Orchestrator 伺服器上安裝這部份,在您開始之前,請確保已經安裝完成 Service Manager 2012 SP1 整合套件。

1. 從安裝媒體,啟動 Setup.exe 工具,將會提供選項式的啟動顯示畫面,選擇 Cloud services runbooks。

|                    | Cloud Services Process Pack S | Setup Wizard          |
|--------------------|-------------------------------|-----------------------|
| System Cent        | er 2012                       |                       |
| Service Manager    |                               |                       |
| Install            | cess pack                     | Additional resources: |
| Cloud services rur | books                         |                       |
|                    |                               |                       |
|                    |                               |                       |
|                    |                               |                       |

2. 在 Product Registration 頁面,提供詳細資訊和同意合約,按下 Next。

|                                                                                                    | Cloud Services Process Pack Setup Wiza                                                                                                    | rd                                                        |                                                   |                  |
|----------------------------------------------------------------------------------------------------|----------------------------------------------------------------------------------------------------|-----------------------------------------------------------|---------------------------------------------------|------------------|
|                                                                                                    |                                                                                                    |                                                           |                                                   |                  |
|                                                                                                    |                                                                                                    |                                                           |                                                   |                  |
| Product registration                                                                                                    |                                                                                                    |                                                           |                                                   |                  |
| Name:                                                                                                    | Alex Su                                                                                                    | _                                                         |                                                   |                  |
| Organization:                                                                                                    | MSFT                                                                                                    |                                                           |                                                   |                  |
| Read our Privacy Statement                                                                                                    |                                                                                                    |                                                           |                                                   |                  |
| License agreement:                                                                                                    |                                                                                                    |                                                           |                                                   |                  |
| PLEASE NOTE: This softwa                                                                                                    | are is "Additional Software". You may use                                                                                                    | this software                                             | with each valie                                   | dly              |
| PLEASE NOTE: This softw<br>licensed copy of Microsoft Syr<br>software if you do not have<br>subject to the license agreem                                                                                                    | are is "Additional Software". You may use<br>stem Center 2012 server software ("Server Si<br>a license for the Server Software. Your us<br>ent governing your use of the Server Software<br>the Server Software software softw | this software<br>oftware"). You<br>ee of this Addit<br>a. | with each vali<br>may not use t<br>ional Software | dly<br>his<br>is |
| PLEASE NOTE: This softw           licensed copy of Microsoft Systems           software if you do not have subject to the license agreem           Image: Software if you do not have subject to the license agreem           Image: Software if you do not have subject to the license agreem           Image: Software if you do not have subject to the license agreem           Image: Software if you do not have subject to the license agreem           Image: Software if you do not have subject to the license agreem           Image: Software if you do not have subject to the license agreem | are is "Additional Software". You may use<br>stem Center 2012 server software ("Server<br>a license for the Server Software. Your us<br>ent governing your use of the Server Software<br>ret with the terms of the license agreement.                                                                                                    | this software<br>fitware"). You<br>e of this Addit<br>e.  | with each vali<br>may not use t<br>ional Software | dły<br>his<br>is |

3. 在 System Check Results 頁面會看到所有選項的左方被標記上綠色勾勾,確認皆正確 無誤,按下 Next。

|                | Clou                                        | ud Services Process Pack Setup Wizard                         |  |
|----------------|---------------------------------------------|---------------------------------------------------------------|--|
| Prerequisites  |                                             |                                                               |  |
|                |                                             |                                                               |  |
| System         | n check results                             |                                                               |  |
| The prerec     | quisite check has passed                    |                                                               |  |
| Cloud se       | rvices runbooks                             |                                                               |  |
| Syster<br>Mana | n Center Orchestrator<br>gement Server 2012 | The System Center Orchestrator Management Server is installed |  |
| ⊘ Syster       | n Center Orchestrator user                  | The current user is a valid System Center Orchestrator user   |  |
|                |                                             |                                                               |  |
|                |                                             |                                                               |  |
|                |                                             |                                                               |  |
|                |                                             |                                                               |  |
|                |                                             |                                                               |  |
|                |                                             |                                                               |  |
|                |                                             |                                                               |  |
|                |                                             |                                                               |  |
|                |                                             |                                                               |  |

- 4. 在 Configuration System Center Orchestrator account and Database 頁面
  - o 提供擁有建立 Runbook 權限的 Orchestrator 帳號,按下 Test Credentials 驗證。
  - o 識別 Orchestrator 資料庫伺服器、實體和資料庫名稱。

| 8      | Cloud Services Process Pack                                                                                                    | c Setup Wizard                                                                                |
|--------|----------------------------------------------------------------------------------------------------|-----------------------------------------------------------------------------------------------|
| Config | puration                                                                                                    |                                                                                               |
|        | Configure System Center Orchestrator acco                                                                                                    | unt and Database                                                                              |
|        | Specify a domain account that is a member of Orchestrator users gro<br>Runbooks and will remain securely encrypted. Specify the Orchestrator<br>details.<br>System Center Orchestrator user account: | up. This account will be used to import the<br>or Database Server, instance and Database name |
|        | User name:                                                                                                    | System Center Orchestrator Database Server:                                                   |
|        | DEMO\Administrator                                                                                                    | SCO2012SP1                                                                                    |
|        | Password:                                                                                                    | SQL Server instance:                                                                          |
|        | •••••                                                                                                    | Default                                                                                       |
|        | Domain:                                                                                                    | Orchestrator Database:                                                                        |
|        | · · · · · · · · · · · · · · · · · · ·                                                                                                    | Orchestrator                                                                                  |
|        | Test Credentials                                                                                                    |                                                                                               |
|        | The credentials were accepted.                                                                                                    | 111                                                                                           |
|        |                                                                                                    |                                                                                               |
|        |                                                                                                    | /////W                                                                                        |
|        |                                                                                                    | ALC: NO STATE                                                                                 |
|        |                                                                                                    | MILKANK                                                                                       |
|        |                                                                                                    | < Previous Next Retivat Cancel no o                                                           |

- 5. 在 Configure the System Center Orchestrator Connections
  - o 需要提供 SCSM connection name 也就是先前透過 Orchestrator 建立的名稱, 例如 Orchestrator Connector。

| <b>\$</b> | Cloud Services Process Pack Setup Wizard                                                                               | ×                |
|-----------|----------------------------------------------------------------------------------------------------|------------------|
|           | Configuration                                                                                                    |                  |
|           | Configure the System Center Orchestrator connections                                                                   |                  |
|           | Specify the System Center Service Manager connection name that is configured in the System Center Orchestrator server. |                  |
|           | Runbooks folder name:                                                                                                  |                  |
|           | SM-CloudServices                                                                                                    |                  |
|           | System Center Service Manager connection name:                                                                         |                  |
|           | SM Connection                                                                                                    |                  |
|           |                                                                                                    | 12               |
|           |                                                                                                    |                  |
|           |                                                                                                    | 12               |
|           |                                                                                                    | 22               |
|           |                                                                                                    | 61               |
|           |                                                                                                    |                  |
|           |                                                                                                    | 27               |
|           |                                                                                                    | $\mathbb{P}_{1}$ |
|           | < Previous Next ?                                                                                                    | ndo              |

6. 在 Installation Summary 頁面將會顯示,在檢閱相關設定之後,按下 Install。

| <b>7</b> | Cloud Services Process Pack Setup Wizard                                                                                             | x           |
|----------|----------------------------------------------------------------------------------------------------|-------------|
| Inst     | tallation summary                                                                                                    |             |
|          | Installation summary                                                                                                    |             |
|          | Review the selections for the components you are installing. To continue, click Install. To change these selections, click Previous. |             |
|          | Installing Component:<br>Cloud services runbooks                                                                                     | -           |
|          | Program files location:<br>C:\Program Files (x86)\Microsoft System Center 2012\Orchestrator\Cloud services runbooks                  |             |
|          | System Center Orchestrator Database Server:<br>SCO2012SP1                                                                            |             |
|          | Orchestrator Administrator account:<br>SCO2012SP1\Administrator                                                                      |             |
|          | Orchestrator Database:<br>Orchestrator                                                                                               |             |
|          | Runbooks folder name:<br>SM-CloudServices                                                                                            |             |
|          | System Center Service Manager connection name:<br>SM Connection                                                                      | •           |
|          | < Previous                                                                                                    | at Cancelnd |

7. 片刻之後,Setup completed successfully 頁目將會顯示,之後按下 Close 。

| 1        | Cloud Services Process Pack Setup Wizard                                                                                     | x                              |
|----------|----------------------------------------------------------------------------------------------------|--------------------------------|
| Finished |                                                                                                    | 331                            |
| Setup co | mpleted successfully.<br>vices runbooks installed successfully. Refer to the administration guide for configuration details. |                                |
| 0        | ) Initialize                                                                                                    | 0                              |
| e        | Install files                                                                                                    | Documentation                  |
| 9        | ) Import Cloud services runbooks                                                                                             | Open the Setup Log             |
| Q        | ) Finalize                                                                                                    |                                |
|          |                                                                                                    |                                |
|          |                                                                                                    |                                |
|          |                                                                                                    | - MR                           |
|          |                                                                                                    |                                |
|          |                                                                                                    | Activate <sup>Close</sup> indo |

8. 當然您現在也可以執行 Orchestrator Runbook Designer ,在第一次連線後,會看到新的 Runbooks 已經被建立。

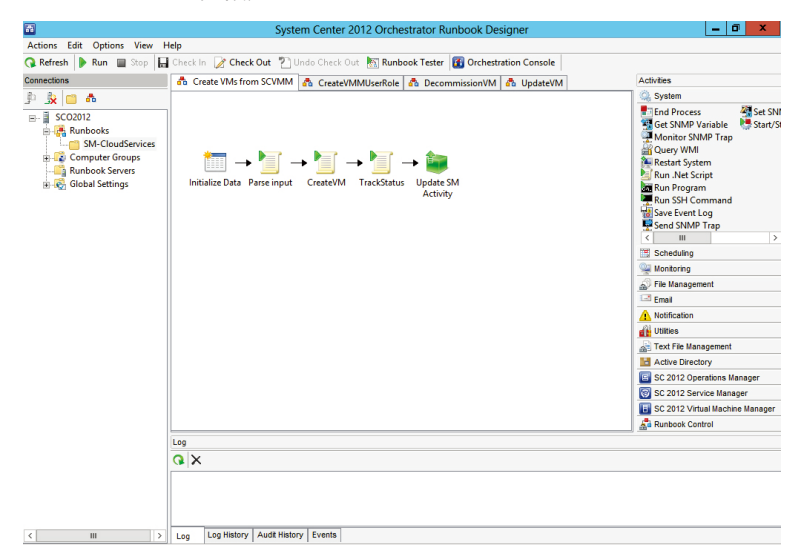

#### 設定相關資源

安裝完成後,開啟 Service Manager 主控台,透過 Getting Started 的設定精靈,以及 Service Manager 自助式服務入口網站進行相關設定。

- 一、 設定虛擬機器資源
- 二、 設定相關使用者
- 三、 設定成本屬性
- 四、 建立資源成本中心
- 五、 註冊租賃者
- 六、 訂閱雲端資源

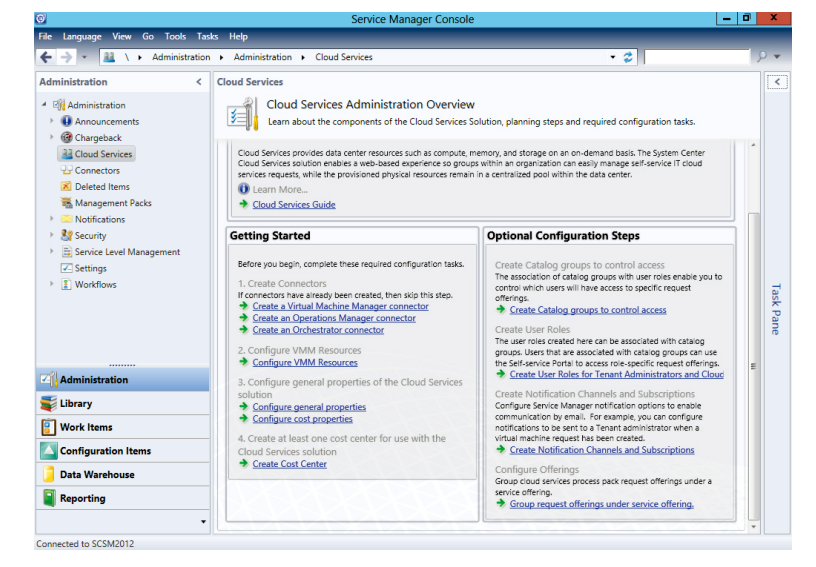

#### 設定虛擬機器資源

- 1. 請先確定在 SCVMM 2012 SP1 中已經建立好相關的範本資源。
- 2. 在 Service Manager 主控台 Administration 中的頁面,點選 Cloud Services。
- 3. 在 Cloud Services 頁面,在 Getting Started,點選 Configure VMM Resources。
- 4. 按照以下的步驟完成設定 VIRTUAL MACHINE MANAGER 資源
  - 1) 在 Before You Begin 頁面, 按下 Next。
  - 在 Logical Networks 頁面,選擇網路設定,在 User Friendly Name 輸入框,輸入 名稱,然後按 Next。
  - 3)在 VIP Templates 頁面,按下 Next。
  - 4) 在 Storage Classifications 頁面, 按下 Next。
  - 5) 在 VM Templates 頁面,選擇網路設定,在 User Friendly Name 輸入框,輸入名稱, 然後按下 Next。
  - 6) 在 Service Templates 頁面, 按下 Next。

7)在 Placement Tags 頁面,按下 Next。

在 Summary 頁面,驗證 VIRTUAL MACHINE MANAGER 資源是否設定正確,最後

| 按下 Submit。                                               |                                                                                                    |                |
|----------------------------------------------------------|----------------------------------------------------------------------------------------------------|----------------|
| 8                                                        | Configure VMM Resources                                                                                                    | □ X            |
| 🚺 Before You Be                                          | egin                                                                                                    |                |
| Before You Begin                                         | Configure Virtual Machine Manager resources                                                                                                    |                |
| Logical Networks                                         | This wizard helps you complete the following tasks:                                                                                                    |                |
| VIP Templates<br>Storage Classifications<br>VM Templates | Enter display names for each resource and select which resources to include in the Cloud Se<br>Solution for logical networks, VIP templates, storage classifications, VM templates, and serv<br>templates. | ervices<br>ice |
| Service Templates<br>Placement Tags                      | Define user-friendly placement tags which can help administrators decide where requested<br>resources subscription is to be provisioned.                                                                   | cloud          |
| Summary                                                  |                                                                                                    |                |
| Competion                                                |                                                                                                    |                |
|                                                          | Do not show this page again To continue,                                                                                                    | click Next.    |
|                                                          | Cancel < Previous Next >                                                                                                    | Submit         |

#### 設定相關使用者

- 1. 在 Service Manager 主控台 Administration 中的頁面,點選 Cloud Services。
- 2. 在 Cloud Services 頁面,在 Getting Started,點選 Configure General properties。
- 3. 按照以下的步驟完成雲端服務的相關設定
  - 1) 在 Tenant ID Prefix 輸入框,輸入租賃者前置名稱。
  - 2) 在 Cloud Resources Subscription ID Prefix 輸入框,輸入雲端資源訂閱前置名稱。
  - 3) 在 Tenant Administrators User Role 輸入框,輸入租賃者管理使用者角色的名稱。
  - 4) 在 Cloud Resources Subscription User Role 輸入框,輸入雲端資源使用者角色的名
     稱。
  - 5) 在 Tenant Reviewers 輸入框,輸入多個網域使用者帳號,帳號具有租賃者權限。
  - 6) 在 Activity Implementer 輸入框,輸入多個網域使用者帳號,帳號具有雲端資源訂 閱相關權限。

| 7) | 檢查內容 | , | 確認無誤後 | , | 按下 | OK | c |
|----|------|---|-------|---|----|----|---|
|----|------|---|-------|---|----|----|---|

| Cloud Services Settings                                                                                                    |                                                 |
|----------------------------------------------------------------------------------------------------|-------------------------------------------------|
| Uoud Services Settings                                                                                                    |                                                 |
| Enter the alphanumeric prefix that will be used in the ID for the Ci<br>Existing Tenant and Cloud Resources Subscription IDs will remain o | oud Services configuration items.<br>unchanged. |
| Tenant ID Prefix:                                                                                                    |                                                 |
| TN                                                                                                    |                                                 |
| Cloud Resources Subscription ID Prefix:                                                                                                    |                                                 |
| CS                                                                                                    |                                                 |
|                                                                                                    |                                                 |
| Enter the Service Manager user roles that will be used to manage 5                                                                         | Service Catalog access.                         |
|                                                                                                    | ,                                               |
| Tenant Administrators User Role:                                                                                                    |                                                 |
| Tenant Administrators                                                                                                    |                                                 |
| Cloud Resources Subscription User Role:<br>Cloud Users                                                                                     |                                                 |
|                                                                                                    |                                                 |
| Enter default reviewers and implementers for Cloud Services Activit                                                                        | ties.                                           |
| Towned Devicement                                                                                                    |                                                 |
| Type the domain name\domain user name of users or groups sepa                                                                              | rated by semicolon (;).                         |
| mssc\domain users                                                                                                    | *                                               |
|                                                                                                    | ¥                                               |
|                                                                                                    |                                                 |
| Activity Implementer:                                                                                                    |                                                 |
| The user who will be reviewing and updating cloud resource subsci                                                                          | riptions.                                       |
| Type the domain name(domain user name or a user or group.                                                                                  |                                                 |
| mssc (domain users                                                                                                    | Ţ.                                              |
|                                                                                                    |                                                 |
|                                                                                                    |                                                 |
|                                                                                                    | OK Cancel                                       |
|                                                                                                    |                                                 |

#### 設定資源成本屬性

- 1. 在 Service Manager 主控台 Administration 中的頁面,點選 Cloud Services。
- 2. 在 Cloud Services 頁面,在 Getting Started,點選 Configure cost properties。
- 3. 輸入每台虛擬機器資源相關的成本。
- 4. 檢查內容,確認無誤後,按下 OK。

| aerierai                                                                                                    | History                              |
|----------------------------------------------------------------------------------------------------|--------------------------------------|
| Enter th                                                                                                    | e cost for virtual machine resources |
| Memory                                                                                                    | Cost (GB/Day) :                      |
| 1                                                                                                    |                                      |
| Storage                                                                                                    | Cost (GB/Day) :                      |
| 1                                                                                                    |                                      |
| CPU Cos                                                                                                    | t Per Unit Per Day :                 |
| 1                                                                                                    |                                      |
| Miscellar                                                                                                    | neous Cost Per Day :                 |
| 0                                                                                                    |                                      |
| Nahara                                                                                                    |                                      |
| PARTICIPACITY OF THE PARTY OF THE PARTY OF T |                                      |
|                                                                                                    |                                      |

#### 建立資源成本中心

- 1. 在 Service Manager 主控台 Administration 中的頁面,點選 Cloud Services。
- 2. 在 Cloud Services 頁面,在 Getting Started,點選 Create Cost properties。
- 3. 在 Tasks 頁面,點選 Create Cost Center。
- 4. 在 Cost Center Properties 畫面中的 General 標籤,在 Display Name 輸入資源成本中 心的顯示名稱。
- 5. 在 Asset Status 下接清單選擇適當的狀態。
- 6. 在 Code 輸入框, 輸入資源成本中心的代碼。
- 7. 在 Name 輸入框,輸入資源成本中心的名稱。
- 8. 在 Description 輸入框,輸入相關描述。
- 9. 檢查內容,確認無誤後,按下 OK。

| Cost Center Properties      |        |                            |                              |
|-----------------------------|--------|----------------------------|------------------------------|
|                             |        | >                          | Tasks                        |
| <b>9</b>                    |        | 2                          | 0                            |
| anaral Palatad Itamr Hirton |        | C                          | ost Center                   |
| Elected Items Electry       |        | *                          | Create Related Change Requ   |
| Object                      |        | _ <b>∧</b>    <del>*</del> | Create Related Incident      |
|                             |        | *                          | Create Related Service Requ  |
| Cast Castas                 |        | e                          | ) Print                      |
| Cost Center                 |        | ~                          | Search for Knowledge Article |
|                             |        | Ge                         | eneral                       |
| Configuration Item          |        | ^ 🛛 🖻                      | Refresh                      |
| Asset Status:               | Notes: |                            |                              |
| Deployment Requested •      |        |                            |                              |
|                             |        |                            |                              |
|                             | L      |                            |                              |
| Cost Center                 |        | ~                          |                              |
|                             |        |                            |                              |
| Code:                       | Name:  | _                          |                              |
|                             |        |                            |                              |
| Description:                |        |                            |                              |
|                             |        |                            |                              |
|                             |        |                            |                              |
|                             |        |                            |                              |
|                             |        |                            |                              |
|                             |        |                            |                              |
|                             |        |                            |                              |

#### 註冊租賃者

- 在 Service Manager 自助式服務入口網站,點選 List view,選擇 Register a Tenant, 然後按下 Go to request form。
- 2. 在 Enter the service request title 輸入框,輸入請求的名稱。
- 3. 在 Select the service request urgency 下拉清單選擇請求的程度。
- 4. 在 Enter the tenant name 輸入框,輸入租賃者名稱。
- 5. 在 Enter the tenant code 輸入框,輸入租賃者代碼。
- 6. 選擇清單中選擇與租賃者相關的資源成本中心,按下 Next。
- 7. 在 Enter the contact e-mail address for the tenant 輸入框輸入租賃者的 E-mail。
- 8. 在 Enter the list of users or groups in the format Domain\user name separated by semi-colon(;). These will be added as administrators for the tenant 輸入框,輸入被指 定為租賃的網域使用者,按下 Next。
- 9. 檢查內容,確認內容無誤之後,按下 Submit。

| 00        | 🕈 🔂 h | ttps://scsm2 | 012. <b>ms</b> | sc.local:444/SMPortal/SRePages/Service 🔎 🗾 🔒 😽 🗙 🔞 SMPortal - Service - | Catalog ×                             | £ ★ €            |
|-----------|-------|--------------|----------------|-------------------------------------------------------------------------|---------------------------------------|------------------|
| Elle Edit | ÿew   | Favorites    | ∐ools          | Refo                                                                    |                                       |                  |
| Home      |       |              |                |                                                                         |                                       |                  |
| Home      |       |              |                | Need help?                                                              |                                       |                  |
|           |       |              |                | Need help?                                                              | H Category                            | view 🔚 List view |
|           |       |              |                | Find common IT requests within the service offerings below. Using s     | pecific, canned requests are the most | efficient way to |
|           |       |              |                | communicate your need. If you don't find what you're looking for, cre   | ate a general request.                |                  |
|           |       |              |                |                                                                         |                                       |                  |
|           |       |              |                | Filter requests by keyword                                              |                                       |                  |
|           |       |              |                |                                                                         |                                       |                  |
|           |       |              |                | Request name                                                            | Service offering                      | g Category       |
|           |       |              |                | Cancel Cloud Resources Subscription                                     | Demo Cloud Service                    | Bata Center      |
|           |       |              |                | Cancel Tenant Registration                                              | Demo Cloud Service                    | Bata Center      |
|           |       |              |                | Generic Incident Request                                                | Demo Cloud Service                    | BS Data Center   |
|           |       |              |                | Generic Incident Request (EN)                                           | Demo Cloud Service                    | BS Data Center   |
|           |       |              |                | Register a Tenant                                                       | Demo Cloud Service                    | as Data Center   |
|           |       |              |                | Request Service                                                         | Demo Cloud Service                    | s Data Center    |
|           |       |              |                | Request Virtual Machine                                                 | Demo Cloud Service                    | Bata Center      |
|           |       |              |                | Subscribe to Cloud Resources                                            | Demo Cloud Service                    | BS Data Center   |
|           |       |              |                | Update Cloud Resources Subscription                                     | Demo Cloud Service                    | BS Data Center   |
|           |       |              |                | Update Tenant Registration                                              | Demo Cloud Service                    | Bata Center      |
|           |       |              |                | Update Virtual Machine                                                  | Demo Cloud Service                    | Bata Center      |
|           |       |              |                |                                                                         |                                       |                  |
|           |       |              |                |                                                                         |                                       |                  |
|           |       |              |                |                                                                         |                                       |                  |
|           |       |              |                |                                                                         | 6                                     |                  |

- 1. 在 Service Manager 自助式服務入口網站,點選 List view,選擇 Subscribe to Cloud Resources,按下 Go to request form。
- 2. 在 Enter the service request title 輸入框,輸入請求名稱。
- 3. 在 Select the service request urgency 下接清單,選擇請求的緊急程度。
- 4. 在 Select the tenant 清單,選擇與雲端資源訂閱相關聯的租賃者。
- 5. 在 Enter the cloud resources subscription name 輸入框,輸入雲端資源訂閱名稱。
- 在 Enter the maximum storage for the cloud resources subscription (GB) 輸入框,輸入 儲存容量,按下 Next。
- 在 Enter the maximum memory for the cloud resources subscription (GB) 輸入框, 輸入記憶體容量,按下 Next。
- 8. 在 Enter the maximum number of virtual machines for the cloud resources subscription 輸入框,輸入虛擬機器的數量。
- 9. 在 Enter the maximum number of CPUs for the cloud resources subscription 輸入框, 輸入 CPU 的數量。
- 10. 在 Select the Logical Networks. Logical Networks are used to organize network assignments for virtual machines requested within this cloud resources subscription 清單,選擇邏輯網路,按下 Next。
- 11. 在 Select the Storage Classifications. Storage Classifications have been assigned to discovered storage pools, typically by quality of service (QoS) 清單,選擇儲存分類。
- 12. 在 Should virtual machines in this cloud resources subscription be requested through Service Manager 下拉清單,選擇 Yes 或 No,按下 Next。
- 13. 在 Cloud resources subscript user 輸入框,輸入雲端資源訂閱使用者名稱,按下 Next
- 14. 檢查內容,確認無誤之後,按下 Submit。

#### 建立服務請求

#### 一般使用者操作

1. 一般使用者開啟 Service Manager 入口網站,選擇資料中心開始進行服務請求。

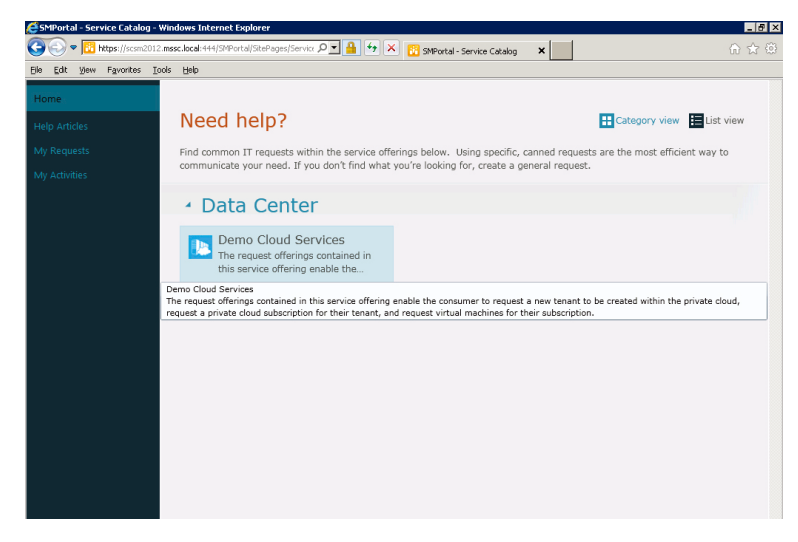

2. 點選 Request Virtual Machine ,請求新的虛擬機器。

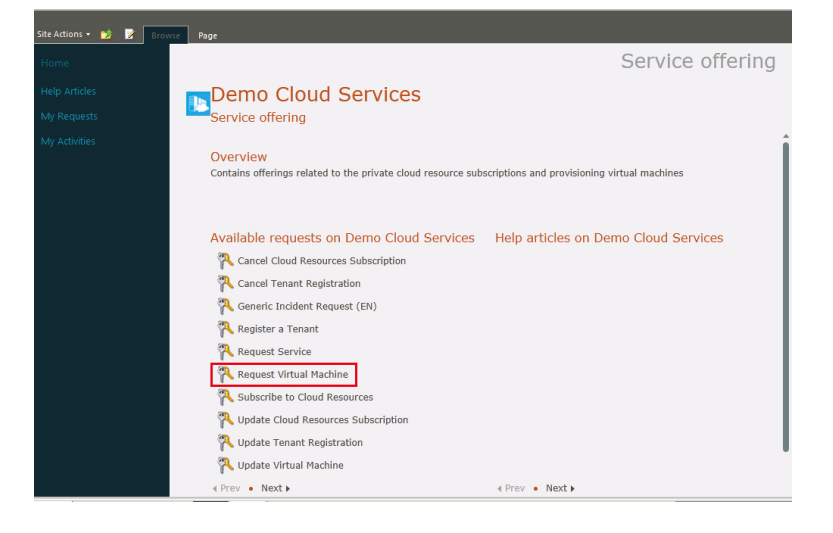

3. 按下 Go to request…。

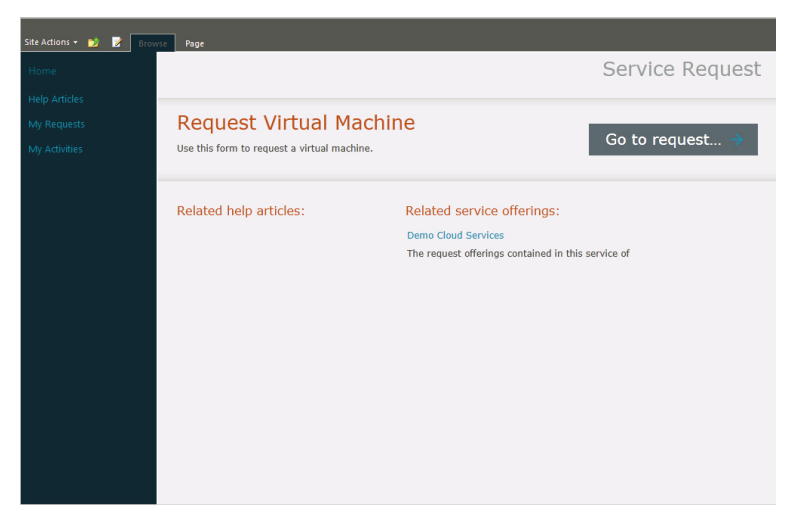

4. 輸入服務請求標題,點選雲端資源訂閱。

| 🥰 SMPortal - Request Offering - | Windows Internet Explorer                                                      | <u>_[8]</u>           |
|---------------------------------|--------------------------------------------------------------------------------|-----------------------|
| COO - 12 https://sp2010:44      | H/SMPortal/SitePages/Reque 🔎 💌 Certificate 4 🔀 🔀 SMPortal - Request Offering 🗙 | A ★ 6                 |
| File Edit View Favorites Tor    | ols Help                                                                       |                       |
| Site Actions 👻 📝 🛛 Brow         | se Page                                                                        |                       |
| Home                            |                                                                                | Service Request       |
| Help Articles                   |                                                                                |                       |
| My Requests                     |                                                                                | This request belongs  |
| My Artivities                   | Request Virtual Machine                                                        | to:                   |
| ,                               |                                                                                | Demo Cloud Services   |
|                                 | Use this form to request a vietual machine                                     | A                     |
|                                 | Use this form to request a virtual machine.                                    | Provide information   |
|                                 | Enter the service request title                                                | $\downarrow$          |
|                                 | Alex Su need a Test Server.                                                    | 2 Provide information |
|                                 |                                                                                |                       |
|                                 | Select the service request urgency                                             | 3 Provide information |
|                                 | Medium                                                                         | J                     |
|                                 |                                                                                | 1                     |
|                                 | Select your cloud resources subscription                                       | Review and submit     |
|                                 | Search for instances O Refresh                                                 | ↓ <u>↓</u>            |
|                                 | Subscription name Tenant name Subscription ID                                  | 5 Confirmation        |
|                                 | Product SCB     Production     CS6                                             | $\checkmark$          |
|                                 | anmalino subs Administrator CS5                                                |                       |
|                                 | Prev • Next •                                                                  |                       |
| 🎝 Start 🔣 🛜 🗎                   | 3 🖉 🥂                                                                          | * 🕞 📴 🎧 3:50 PM       |
|                                 |                                                                                | 3/24/2013             |

5. 輸入虛擬機器相關訊息,按下 Next。

| Edit View Favorites | Tools Help                                    |                                                    |
|---------------------|-----------------------------------------------|----------------------------------------------------|
| Actions 👻 📝 📑       | rowse Page                                    |                                                    |
|                     | Request Virtual Machine                       | This request belongs<br>to:<br>Demo Cloud Services |
|                     | Search for Instances                          | 1 Provide information                              |
|                     | Subscription name Tenant name Subscription ID | ~                                                  |
|                     | Product_SCR Production CS6                    | Provide information                                |
|                     | anmalino_subs Administrator CS5               | 3 Provide information                              |
|                     | 1 object selected (out of 2), Product SCR     | J↓                                                 |
|                     |                                               | 4. Review and submit                               |
|                     | Enter a name for the virtual machines         | Ψ.                                                 |
|                     | TESTSVR                                       | 5 Confirmation                                     |
|                     | Enter a description for the virtual machines  | $\checkmark$                                       |
|                     | Test Server                                   |                                                    |
|                     |                                               |                                                    |
|                     | ← Back Next → Cancel ×                        |                                                    |

6. 選擇虛擬機器的範本。

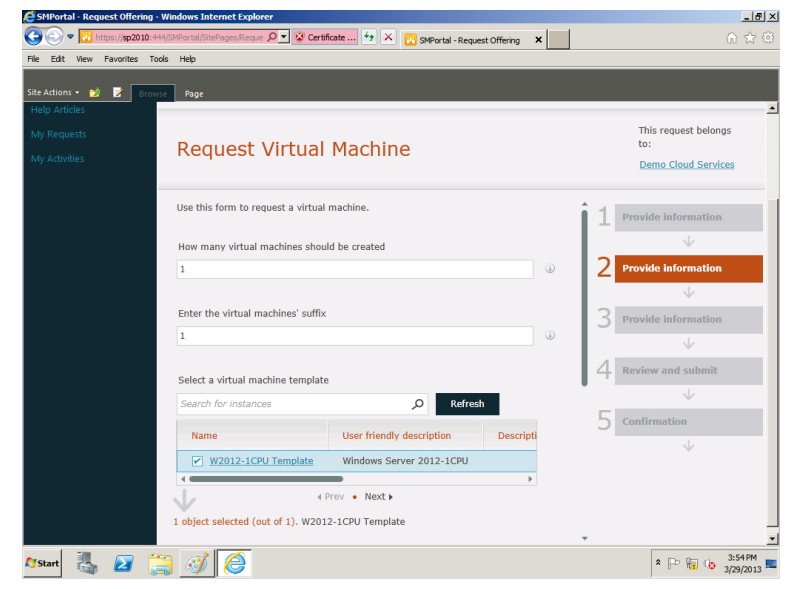

7. 選擇虛擬機器的邏輯網路,按下 Next。

| 🚝 SMPortal - Request Offering - W | findows Internet Explorer                                                                                              | <u>_ 8 ×</u>          |
|-----------------------------------|----------------------------------------------------------------------------------------------------|-----------------------|
|                                   | SMPortal/SitePages,Reque 🔎 💌 Certificate 😽 🗙 🛐 SMPortal - Request Offering 🗙                                           |                       |
| File Edit View Favorites Tools    | : Help                                                                                                    |                       |
|                                   |                                                                                                    |                       |
| Help Articles                     | Page                                                                                                    | -                     |
| h to Do success                   |                                                                                                    | This request belongs  |
| My Requests                       | Request Virtual Machine                                                                                                | to:                   |
| My Activities                     |                                                                                                    | Demo Cloud Services   |
|                                   |                                                                                                    |                       |
|                                   | V YPIEV • NEAL P                                                                                                    | Provide information   |
|                                   | 1 object selected (out of 1). W2012-1CPU Template                                                                      |                       |
|                                   | Talasta la la la la chuada da alasta chuada ana una dita ana alas actuada                                              | ~                     |
|                                   | select a logical network. Logical networks are used to organize network<br>assignments for virtual machines requested. | 2 Provide information |
|                                   | Search for instances O Refresh                                                                                         | 4                     |
|                                   |                                                                                                    | 3 Provide information |
|                                   | Name User friendly description Description                                                                             | 4                     |
|                                   | Virtual Network-LAN LAN Access Virtual Network                                                                         |                       |
|                                   |                                                                                                    | Review and submit     |
|                                   | V Prev • Next •                                                                                                    | <u>↓</u>              |
|                                   | 1 object selected (out of 1). Virtual Network-LAN                                                                      | 5 Confirmation        |
|                                   |                                                                                                    | $\downarrow$          |
|                                   | Select a decommissioning date for the virtual machines                                                                 |                       |
|                                   | 3/30/2015                                                                                                    |                       |
|                                   |                                                                                                    |                       |
|                                   | ← Back Next → Cancel ×                                                                                                 |                       |
| Mara III 🔊 🕾                      |                                                                                                    | . Do 200 3:55 PM      |
| 🎦 Start 🎲 🗾 📻                     |                                                                                                    | × 3/29/2013           |

8. 輸入請求的使用者,按下 Next。

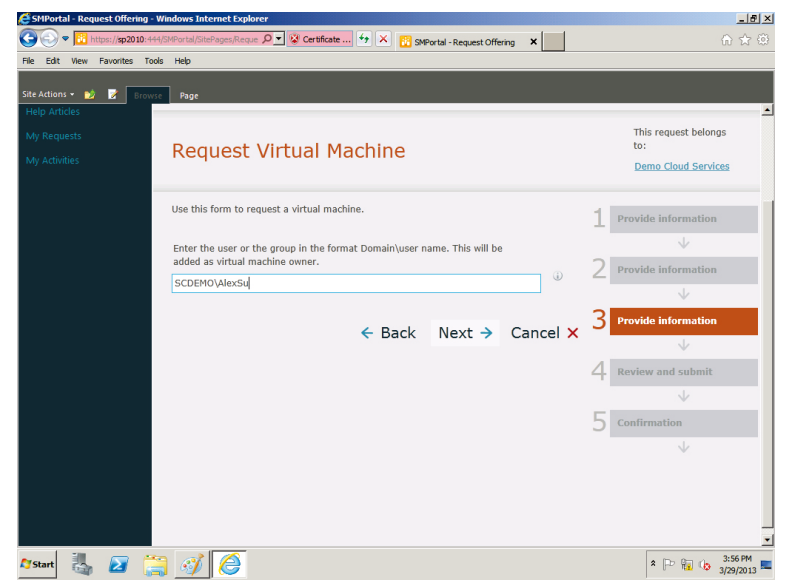

9. 按下 Submit,送出請求。

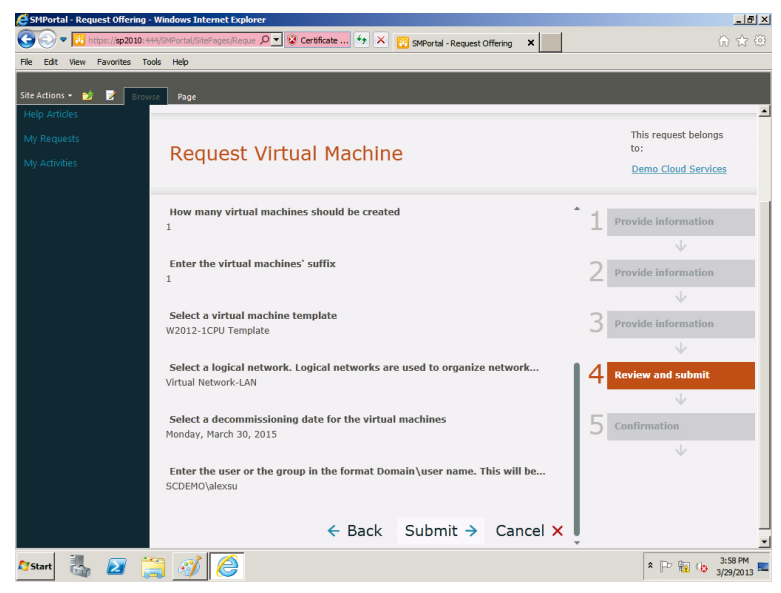

10. 請求成功送出。

| SMPortal - Request Offerin | g - Windows Internet Explorer<br>1444/34Portal/StaRages,Reque, 🔎 🖈 😵 Certificate 😏 🗙 💽 SMPortal - Request Offering 🗙 | 1               | <u></u><br>슈 슈 (                                          |
|----------------------------|----------------------------------------------------------------------------------------------------|-----------------|-----------------------------------------------------------|
| File Edit View Favorites   | Tools Help                                                                                                    |                 |                                                           |
| Site Actions 🔹 🚺 📝         | overte Page                                                                                                    |                 |                                                           |
| B SMPo                     | rtal                                                                                                    | earch this site |                                                           |
| Home                       |                                                                                                    | Se              | ervice Request                                            |
|                            | Request Virtual Machine                                                                                              |                 | This request belongs<br>to:<br><u>Demo Cloud Services</u> |
|                            | $\checkmark$ Your request has been submitted ID: <u>SR769</u>                                                        | 1               | Provide information $\psi$                                |
|                            | Request opened on:<br>Friday, March 29, 2013 3:59:24 PM                                                              | 2               | Provide information                                       |
|                            | It may take a few moments before your request is available                                                           | ole             | 4                                                         |
|                            | ☐ Back to home View my requests                                                                                      | 4               | Review and submit                                         |
|                            |                                                                                                    | 5               | Confirmation                                              |
| 🎝 Start 🕌 🗾                | 🛱 🕖 🤗                                                                                                    |                 | * 🕞 🙀 🕼 3:59 PM<br>3/29/2013                              |

11. 更可以點選 My Requests ,檢視目前請求狀況。

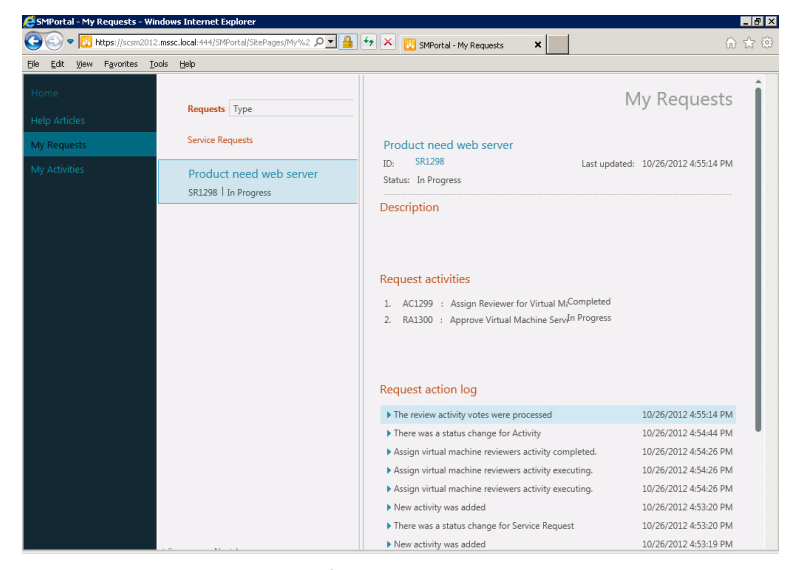

#### 系統管理者操作

1. 系統管理者可以透過 Service Manager 主控台檢視目前請求的狀態。

| 🗲 🔶 👻 🚺 🔪 🕨 Work Items 🕨         | Work Items  | <ul> <li>Service Request Fulfillment</li> </ul> | All Open Service Requests | - 2             | P •                     |
|----------------------------------|-------------|-------------------------------------------------|---------------------------|-----------------|-------------------------|
| Work Items <                     | All Open Se | rvice Requests 1                                |                           |                 | > Tasks                 |
| Work Items                       | Filter      |                                                 |                           | P Edit Criteria | × 🖸 😟                   |
| Activity Management              | ID          | Title                                           | Owner                     | Status Pr       | ior SR769 - Alex S 🔺    |
| Change Management                | SR769       | Alex Su need a Test Serve                       | er                        | In Progress M   | lei 🔼 Assign To Analyst |
| Incident Management              |             |                                                 |                           |                 | Assign To Me            |
| Problem Management               |             |                                                 |                           |                 | Cancel                  |
| 🕨 🌃 Release Management           |             |                                                 |                           |                 | Do Clore                |
| Service Request Fulfillment      |             |                                                 |                           |                 | Complete                |
| All Open Service Requests        |             |                                                 |                           |                 | K Contractore           |
| 🛂 Assigned To Me                 |             |                                                 |                           |                 | Create Change Req       |
| 🖳 Cancelled Service Requests     |             |                                                 |                           |                 | Create Incident         |
| Closed Service Requests          |             |                                                 |                           |                 | Create Release Reco     |
| Completed Service Requests       |             |                                                 |                           |                 | / Edit                  |
| Failed Service Requests          |             |                                                 |                           |                 | Co Put On Hold          |
| Service Requests with Service Le |             |                                                 |                           |                 | Resume                  |
| Service Requests with Service Le |             |                                                 |                           |                 | Search for Knowled      |
|                                  |             |                                                 |                           |                 | Set First Response of   |
|                                  |             |                                                 |                           |                 | All Open Ser ^          |
|                                  |             |                                                 |                           |                 | Duplicate View          |
|                                  |             |                                                 |                           |                 | Hide View               |
| Administration                   |             |                                                 |                           |                 | Q Refresh               |
| Se Library                       |             |                                                 |                           |                 | Unhide View             |
| Work Items                       |             |                                                 |                           |                 | Service Reque 🔦         |
|                                  |             |                                                 |                           |                 | Create Folder           |
| Configuration Items              | -           |                                                 |                           |                 | 💾 🌟 Create Service Requ |
| _                                |             |                                                 |                           |                 |                         |

2. 快速點選兩下,即可開啟詳細資訊。

| SR769 Activity stage: Approve Virtual Machine Service Request Created On: 3/29/2013 3:59:21 PM                                                                                                    | > Tasks                                                                                                    |
|----------------------------------------------------------------------------------------------------|----------------------------------------------------------------------------------------------------|
| In Progress Request Offering: Request Virtual Machine Created by: SCDEMOVAdministrator                                                                                                    | 2 0                                                                                                    |
| General     Activities     Results     Related Items     Service Level     History       Service     Request Information     ^     ^     ^       Affected User     Alternate contact method               | SR769 - Alex SU need a Te A<br>Ga Assign To Analyst<br>Ga Assign To Analyst<br>Ga Assign To Nel<br>Ga Concel<br>Complet<br>Create Charge Request<br>Create Incleant<br>Create Incleant<br>Creat |
| Urgency Priority Source                                                                                                    | General A                                                                                                    |
| Guestion     Value     Value     Value     Seter your cloud resources subscription     Sofext your cloud resources subscription     Sofext your cloud resources subscription     Robe-6477-amB681a86**/ > |                                                                                                    |
| OK Cancel Apply                                                                                                    | ]                                                                                                    |

此時系統管理者會發現請求流程中停在允許的階段,此時就需要進行 Approve 才能繼續往下進行。

| SR SR               | 769        |         |               | Activity stage  | e: Approve Virtual Machine Service Requ                                                                                             | uest Created | On: 3/29/2013 3 | 59:21 PM     | >                                                                                                    | Tasks                                                                                                    |
|---------------------|------------|---------|---------------|-----------------|----------------------------------------------------------------------------------------------------|--------------|-----------------|--------------|----------------------------------------------------------------------------------------------------|----------------------------------------------------------------------------------------------------|
| - 🔤 In F            | Progress   |         | R             | equest Offering | : Request Virtual Machine                                                                                                    | Created      | d by: SCDEMO\Ad | Iministrator |                                                                                                    | 0                                                                                                    |
| General<br>Activiti | Activities | Results | Related Items | Service Level   | History<br>START<br>ACTO<br>ASsign Revie.<br>ASSign Revie.<br>Approve Vit.<br>Create Virtual M.<br>Create Virtua.<br>Create Virtua. |              | Activities Zo   | am Views     | SR7<br>2<br>2<br>3<br>3<br>4<br>4<br>4<br>5<br>6<br>6<br>6<br>6<br>6<br>6<br>6<br>6<br>6<br>7<br>6<br>6<br>7<br>8<br>9<br>7<br>8<br>9<br>7<br>8<br>9<br>7<br>8<br>9<br>7<br>8<br>9<br>7<br>8<br>7<br>8<br>7 | 69 - Alex Su need a Te<br>Assign To Analyst<br>Assign To Manayst<br>Assign To Me<br>Close<br>Consel<br>Consel<br>Consel<br>Consel<br>Consel<br>Consel<br>Consel<br>Create Analyse<br>Record<br>Part<br>Part O Hold<br>Resume<br>Search for Knowledge Articles<br>Sel First Response or Comment<br>erral<br>Analysis |
|                     |            |         |               |                 | END                                                                                                    |              |                 |              |                                                                                                    |                                                                                                    |
| ∧ Details           |            |         |               | Select an a     | activity to view its details                                                                                                    |              |                 |              |                                                                                                    |                                                                                                    |
|                     |            |         |               |                 |                                                                                                    | ОК           | Cancel          | Apply        |                                                                                                    |                                                                                                    |

系統管理者點選 Work Items 中的 Review Activities , 再點選 Activities Assigned to Me
 , 接著選擇要 同意執行的活動。

| ← → + 📴 « Work Items                                                                                                    | A   | ctivity Manager               | nent + Review Activities + Activities                                       | Assigned to Me                     |    | - 2                                                                                   |                                                                                                    | • ٩                                                                                                    |
|----------------------------------------------------------------------------------------------------|-----|-------------------------------|-----------------------------------------------------------------------------|------------------------------------|----|---------------------------------------------------------------------------------------|----------------------------------------------------------------------------------------------------|----------------------------------------------------------------------------------------------------|
| Work Items                                                                                                    | <   | Activities A                  | ctivities Assigned to Me 3                                                  |                                    |    |                                                                                       |                                                                                                    | Tasks                                                                                                    |
| 4 🗈 Work Items                                                                                                    | ^   | Filter                        |                                                                             |                                    |    | P Edit Criteria                                                                       | ~ 🗵                                                                                                    | 0                                                                                                    |
| <ul> <li>Charling Management</li> <li>Bachting Management</li> <li>Banal Activities</li> <li>Banal Activities</li> <li>Banal Activities</li> <li>Banal Activities</li> <li>Charlen Activities</li> <li>Activities Assigned to Me</li> <li>All Activities</li> <li>Activities Assigned to Me</li> <li>All Activities</li> <li>Activities Activities</li> <li>Activities</li> <li>Activities</li> <li>Activities</li> <li>Activities</li> <li>Activities</li> <li>Activities</li> <li>Activities</li> <li>Activities</li> <li>Activities</li> <li>Activities</li> <li>Activities</li> <li>Activities</li> <li>Activities</li> <li>Second Activities</li> <li>Second Activities</li> <li>Second Activities</li> <li>Second Activities</li> <li>Second Activities</li> <li>Second Activities</li> <li>Change Management</li> <li>Second Request Fulfilment</li> <li>Second Request Fulfilment</li> </ul> | E v | ID<br>RA690<br>RA714<br>RA717 | Title<br>Approve Virtual Machine Service<br>Approve Virtual Machine Service | Status<br>Completed<br>In Progress | A. | Last Modified<br>3/26/2013 9.47/09 AM<br>3/29/2013 2.62:96 PM<br>3/29/2013 4.01:04 PM | , RJ<br>, RJ<br>, RJ | VS90 A<br>Approve<br>Create Change Request<br>Create Release Record<br>Eait<br>Reject<br>Search for Knowledge<br>Eait View<br>Refersh<br>Refersh<br>Veriew Activities<br>Create View<br>Livity Manage A<br>Create Folder |
| Configuration Items                                                                                                    |     | +                             |                                                                             |                                    |    |                                                                                       | F.                                                                                                    |                                                                                                    |
|                                                                                                    | •   | RA690                         |                                                                             |                                    |    |                                                                                       | ^                                                                                                    |                                                                                                    |

- 5. 輸入相關的註解,按下 OK。
- 6. 流程開始往下進行。

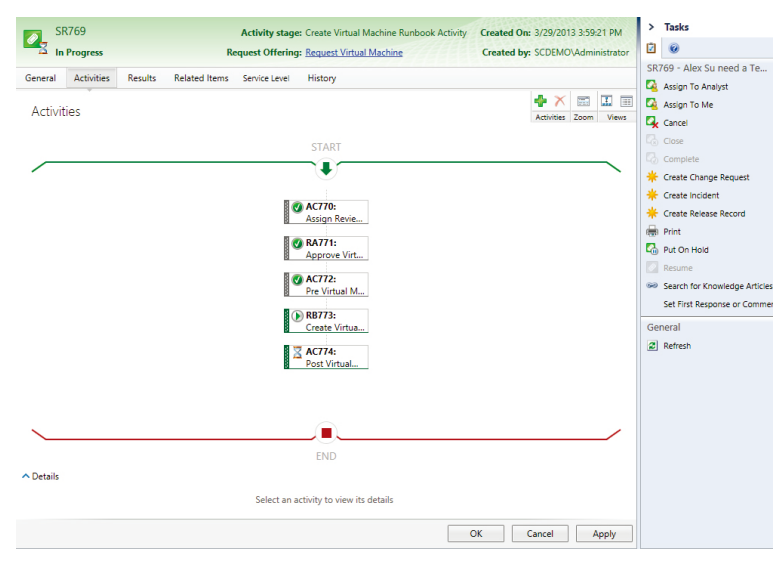

7. 透過 Virtual Machine Manager ,可以更了解目前虛擬機器建置的進度。

| Home               |                                     |                        |                                |                                 | ^ @                     |
|--------------------|-------------------------------------|------------------------|--------------------------------|---------------------------------|-------------------------|
| Results<br>Results | 30 Days<br>tom Restart Cancel Top W | owerShell<br>obs<br>RO |                                |                                 |                         |
| Jobs <             | History - Recent Jobs (1,000)       | IIIdow                 |                                |                                 |                         |
| Running            | Last refresh: 3/29/2013 4:15:54 PM  |                        |                                |                                 |                         |
| History            |                                     |                        |                                |                                 | م                       |
| E many             | Name Sta                            | atus                   | <ul> <li>Start Time</li> </ul> | <ul> <li>Result Name</li> </ul> | Owner ~                 |
|                    | 🕑 Create virtual machine in 🎹       |                        | 33 % 3/29/2013 4:13:58 PM      | TESTSVR1                        | SCDEMO\Administrator    |
|                    | Update the placement seCon          | mpleted                | 3/29/2013 4:13:53 PM           | TESTSVR1                        | SCDEMO\Administrator    |
|                    | 🔮 Create new VM deploym Con         | mpleted                | 3/29/2013 4:13:52 PM           | TESTSVR1                        | SCDEMO\Administrator    |
|                    | New Operations ManageCon            | mpleted                | 3/29/2013 3:41:50 PM           | SCOM2012.SCDEMO.COM             | 1 SCDEMO\Administrator  |
|                    | Remove Operations Man Con           | mpleted                | 3/29/2013 3:38:02 PM           | SCOM2012.SCDEMO.COM             | 1 SCDEMO\Administrator  |
|                    | Update Operations Man Con           | mpleted                | 3/29/2013 3:32:33 PM           | SCOM2012.SCDEMO.COM             | 1 SCDEMO\Administrator  |
|                    | Refresh Virtual Machine Con         | mpleted                | 3/29/2013 3:18:01 PM           | SCSM2012                        | SCDEMO\Administrator    |
|                    | Refresh Virtual Machine Con         | mpleted                | 3/29/2013 3:17:58 PM           | SCSM2012                        | SCDEMO\Administrator +  |
|                    | Create virtual machine in clou      | ud                     |                                |                                 | ÷                       |
|                    | Status: 33 Status                   | % Step                 | Name                           | Status St                       | art Time End Time       |
|                    | Command: New-                       |                        | I Create virtual machi         | ine in clo 🚺 33 % 3/            | 29/2013 4:              |
|                    | SCVirtualMachine                    | ۲                      | □ 1.1 Create virtual machi     | ine 🚺 33 % 3/                   | 29/2013 4:              |
| WMs and Services   | Started: 2/20/2012 4:12:59          | 0                      | 1.1.1 Create virtual machi     | ine Completed 3/                | 29/2013 4: 3/29/2013 4: |
| 3.9 Fabric         | PM                                  | ۲                      | 1.1.2 Deploy file (using Bl    | ITS over 68 % 3/                | 29/2013 4:              |
| -                  | Duration: 00:01:58                  |                        |                                |                                 |                         |
| Library            | Owner: SCDEMO                       |                        |                                |                                 |                         |
| 📋 Jobs             | \Administrator                      |                        |                                |                                 |                         |
| Settings           |                                     |                        |                                |                                 |                         |
| -                  |                                     |                        |                                |                                 |                         |
|                    | Summary Details Change Trackir      | ng                     |                                |                                 |                         |

# 以下為透過 System Center 2012 SP1 Virtual Machine Manager 2012 SP1 VM Provision 的 Script 範例

New-SCVirtualScsiAdapter -VMMServer scvmm2012 SP1.mssc.local -JobGroup 2c48b894-4e4e-4aa1-aca4-d649c4259ad1 -AdapterID 255 -ShareVirtualScsiAdapter \$false -ScsiControllerType DefaultTypeNoType

New-SCVirtualDVDDrive -VMMServer scvmm2012 SP1.mssc.local -JobGroup 2c48b894-4e4e-4aa1-aca4-d649c4259ad1 -Bus 1 -LUN 0

New-SCVirtualNetworkAdapter -VMMServer scvmm2012 SP1.mssc.local -JobGroup 2c48b894-4e4e-4aa1-aca4-d649c4259ad1 -MACAddressType Dynamic -VLanEnabled \$false -Synthetic -EnableVMNetworkOptimization \$false -EnableMACAddressSpoofing \$false -IPv4AddressType Dynamic -IPv6AddressType Dynamic

\$LogicalNetwork = Get-SCLogicalNetwork -VMMServer scvmm2012.mssc.local -ID "66e39c49-089c-4900-9e3c-5368dc7a8142"

New-SCVirtualNetworkAdapter -VMMServer scvmm2012 SP1.mssc.local -JobGroup 2c48b894-4e4e-4aa1-aca4-d649c4259ad1 -MACAddressType Static -LogicalNetwork \$LogicalNetwork -VLanEnabled \$false -EnableVMNetworkOptimization \$false -EnableMACAddressSpoofing \$false -IPv4AddressType Static -IPv6AddressType Dynamic

Set-SCVirtualCOMPort -NoAttach -VMMServer scvmm2012 SP1.mssc.local -GuestPort 1 -JobGroup 2c48b894-4e4e-4aa1-aca4-d649c4259ad1

Set-SCVirtualCOMPort -NoAttach -VMMServer scvmm2012 SP1.mssc.local -GuestPort 2 -JobGroup 2c48b894-4e4e-4aa1-aca4-d649c4259ad1

Set-SCVirtualFloppyDrive -RunAsynchronously -VMMServer scvmm2012 SP1.mssc.local -NoMedia -JobGroup 2c48b894-4e4e-4aa1-aca4-d649c4259ad1

\$CPUType = Get-CPUType -VMMServer scvmm2012 SP1.mssc.local | where {\$\_.Name -eq "3.60 GHz Xeon (2 MB L2 cache)"}

New-SCHardwareProfile -VMMServer scvmm2012SP1.mssc.local -CPUType \$CPUType -Name "Profiledbba5873-2812-490a-bab8-b8059d1948be" -Description "Profile used to create a VM/Template" -CPUCount 1 -MemoryMB 512 -DynamicMemoryEnabled \$false -VirtualVideoAdapterEnabled \$false -CPUExpectedUtilizationPercent 20 -Disklops 0 -CPUMaximumPercent 100 -CPUReserve 0 -NetworkUtilizationMbps 0 -CPURelativeWeight 100 -HighlyAvailable \$false -NumLock \$false -BootOrder "CD", "IdeHardDrive", "PxeBoot", "Floppy" -CPULimitFunctionality \$false -CPULimitForMigration \$false -JobGroup 2c48b894-4e4e-4aa1-aca4-d649c4259ad1

\$Template = Get-SCVMTemplate -VMMServer scvmm2012.mssc.local -All | where {\$\_.Name
-eq "MSSC Template -1"}

\$HardwareProfile = Get-SCHardwareProfile -VMMServer scvmm2012.mssc.local | where {\$\_. Name -eq "Profiledbba5873-2812-490a-bab8-b8059d1948be"}

\$LocalAdministratorCredential = get-scrunasaccount -Name Domain SC RAA

\$OperatingSystem = Get-SCOperatingSystem -ID a4959488-a31c-461f-8e9a-5187ef2dfb6b | where {\$\_.Name -eq "64-bit edition of Windows Server 2008 R2 Enterprise"}

New-SCVMTemplate -Name "Temporary Template76215209-cc15-4092-a4eb-33b6daae4915" -Template \$Template -HardwareProfile \$HardwareProfile -JobGroup 2c48b894-4e4e-4aa1aca4-d649c4259ad1 -ComputerName "\*" -TimeZone 220 -LocalAdministratorCredential \$LocalAdministratorCredential -AnswerFile \$null -OperatingSystem \$OperatingSystem

\$template = Get-SCVMTemplate -All | where { \$\_.Name -eq "Temporary Template76215209cc15-4092-a4eb-33b6daae4915" }

\$virtualMachineConfiguration = New-SCVMConfiguration -VMTemplate \$template -Name
"PRODWEB1"

Write-Output \$virtualMachineConfiguration

\$cloud = Get-SCCloud -Name "ALEXSU Production Cloud"

New-SCVirtualMachine -Name "PRODWEB1" -VMConfiguration \$virtualMachineConfiguration -Cloud \$cloud -Description "" -JobGroup "2c48b894-4e4e-4aa1-aca4-d649c4259ad1" -ReturnImmediately -StartAction "NeverAutoTurnOnVM" -StopAction "SaveVM"

#### 參考資源

#### 下載中心

System Center 2012 SP1 – Service Manager Component Add-ons and Extensions

http://www.microsoft.com/en-us/download/details.aspx?id=28726

#### 技術文件

- Configuring Operations Manager Integration with VMM http://go.microsoft.com/fwlink/p/?LinkID=225145
- Installing all the Prerequisite MPs for the Cloud Services Management Pack http://go.microsoft.com/fwlink/?LinkId=245768
- System Center Integration Pack for System Center 2012 SP1 Service Manager http://go.microsoft.com/fwlink/?LinkID=245808
- System Center Cloud Services Process Pack
   http://technet.microsoft.com/en-us/library/hh562067.aspx

## Microsoft System Center 2012 SP1 版本與授權

#### 產品概觀

Microsoft System Center 2012 SP1 提供管理資料中心資源、私有雲及用戶端裝置的解決方案。

#### 私有雲 / 資料中心管理

透過下列方式, System Center 2012 SP1 可協助您的組織達到「IT 即服務」的目標:

- 富生產力的基礎架構:以自助服務模型,為您的商務單位提供彈性和符合成本效益的 私有雲基礎架構,並同時發揮現有資料中心的投資效益。
- 可預測的應用程式:深入的應用程式洞察能力,當此種能力與「以服務為中心」的方式結合時,可協助您提供可預測的應用程式服務等級。
- 依照您所需的方式,進行雲端運算:可依您的需求來提供與使用私有雲和公有雲的雲端運算,並提供可跨越混合環境運作的通用管理經驗。

#### 用戶端管理

System Center 2012 SP1 協助 IT 來賦予公司人員使用所需裝置和應用程式以提供生產力的能力,並同時維持企業的法規遵循程度與控管。

#### System Center 2012 SP1 授權概觀

System Center 2012 SP1 提供新版本系列,以滿足您對私有雲和用戶端裝置管理的需求。透過下列方式,System Center 2012 SP1 授權更加簡化:

- 只有受管理的端點需要授權。無需其他授權即可管理伺服器或 SQL Server 技術。
- 跨版本的一致授權模式。依處理器授權,可涵蓋多達2個用於伺服器管理的處理器。
   依使用者或 OSE 的用戶端管理授權

#### 為受管理的伺服器取得授權

System Center 2012 SP1 伺服器管理授權可使您的私有雲價值發揮到極致,並同時簡化購買 方式。所有伺服器管理授權 (SML) 均包含相同的元件,並賦予您管理任何工作負載的能力。 System Center 2012 SP1 SML 將會以 2 種版本發行,兩者的差異只在於虛擬化權限:

- Datacenter:可使雲端容量發揮到極致,並為高密度私有雲提供無限制的虛擬化
- Standard: 適用於少量或無虛擬化的私有雲工作負載。

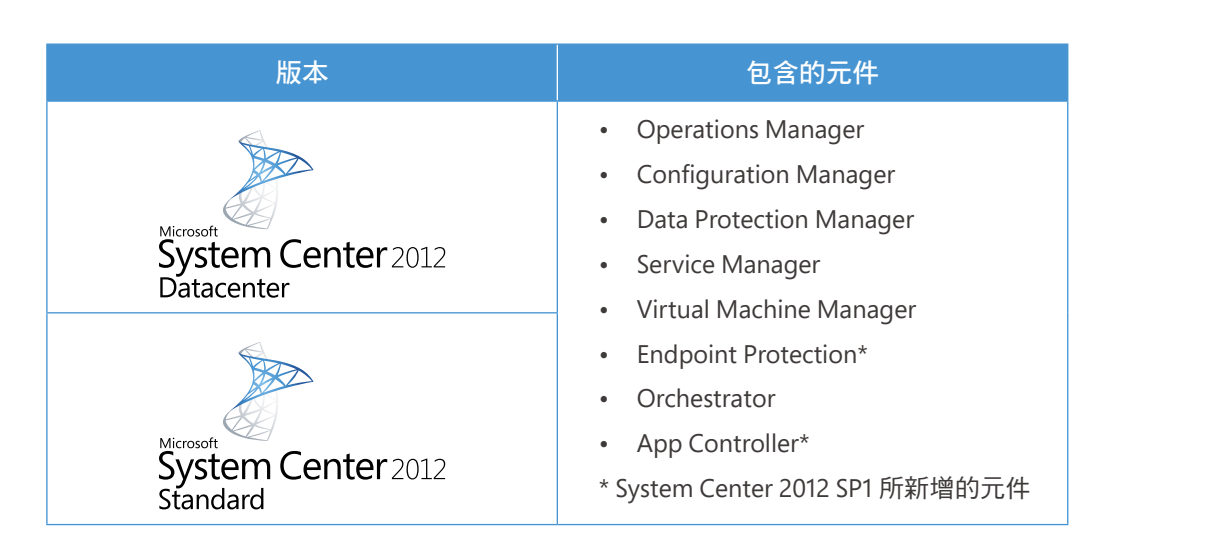

#### 伺服器 ML 版本比較:

|                                              | Datacenter          | Standard           |
|----------------------------------------------|---------------------|--------------------|
| 每一份授權的實體處理器數目                                | 2                   | 2                  |
| 每一份授權的受管理作業系統環境 (OSE) 數目                     | 無限制                 | 2                  |
| 包含所有 System Center 伺服器管理元件                   | V                   | $\checkmark$       |
| 具有執行管理伺服器軟體的權限並支援 SQL Server<br>Runtime      | ~                   | ✓                  |
| 管理任何受支援工作負載的類型                               | √                   | ✓                  |
| 不限等級 (NL) 的 Open 授權與軟體保證 (L&SA) 2 年期<br>價格 * | 建議售價<br>NT\$130,290 | 建議售價<br>NT\$47,810 |

伺服器 ML 中包含的元件無法個別提供。

\* 此為 2012 SP1/4 Open 價格。實際報價請請參考當月份價格表。

#### 判斷需要的授權授權數目

執行伺服器作業系統環境 (OSE) 的受管理裝置需要伺服器 ML。依處理器進行授權,每一 份授權可涵蓋多達 2 個實體處理器。每一受管理伺服器需要的伺服器 ML 數目,取決於 Datacenter Edition 所提供伺服器中實體處理器的數目,或是 Standard Edition 所提供伺服 器中實體處理器的數目或該版本中受管理的 OSE 數目(以數量較多者為準)。如果您選擇 Standard 伺服器 ML,您可新增更多授權至同一伺服器,以管理更多數量的虛擬 OSE。

#### 範例:

|                          | 需要的 Datacenter<br>伺服器 ML | 需要的 Standard<br>伺服器 ML |
|--------------------------|--------------------------|------------------------|
| 具有1個處理器、無虛擬化的伺服器         | 1                        | 1                      |
| 具有 4 個處理器、無虛擬化的伺服器       | 2                        | 2                      |
| 具有 2 個處理器、3 個虛擬 OSE 的伺服器 | 1                        | 2                      |
| 具有 4 個處理器、8 個虛擬 OSE 的伺服器 | 2                        | 4                      |

可指派多份 System Center 2012 SP1 Standard 授權至同一伺服器,為受管理 OSE 的數目取得 授權。伺服器 ML 中包含的元件無法個別提供。

#### 為在公有雲平台上執行之受管理 OSE 提供授權的彈性

所有含有效軟體保證的 System Center 2012 SP1 Server Management 授權,均符合軟體保證 權益提供之授權行動性 (License Mobility) 的資格。獲得軟體保證權益提供的授權行動性後, 您即可指派伺服器 ML,以管理在公有雲基礎架構上執行的應用程式。

#### 如需詳細資訊,請參閱微軟大量授權網站

http://www.microsoft.com/taiwan/licensing/Default.aspx

#### 轉移至新伺服器授權模式

如果在 System Center 2012 SP1 公開上市時,您目前的 System Center 授權仍在軟體保證涵蓋 範圍內,您將能以下列列出的比例獲得下列 System Center 2012 SP1 伺服器 ML 補助:

| 目前的授權                                        | 轉換率  | 新的授權                                            |
|----------------------------------------------|------|-------------------------------------------------|
| Server Management Suite Datacenter<br>(SMSD) | 2:1* | 1 個 System Center 2012 SP1<br>Datacenter 伺服器 ML |
| Server Management Suite Enterprise<br>(SMSE) | 1:2  | 2 個 System Center 2012 SP1<br>Standard 伺服器 ML   |
| 任何單一企業伺服器 ML                                 | 1:1  | 1 個 System Center 2012 SP1<br>Standard 伺服器 ML   |
| 任何單一標準伺服器 ML                                 | 1:1  | 1 個 System Center 2012 SP1<br>Standard 伺服器 ML   |
| 任何單一管理伺服器授權 ( 含或不含 SQL<br>技術 )               | 1:1  | 1 個 System Center 2012 SP1<br>Standard 伺服器 ML   |
| System Center Virtual Machine Manager        | 1:1  | 1 個 System Center 2012 SP1<br>Datacenter 伺服器 ML |

\*System Center 2012 SP1 Datacenter 的每一份授權涵蓋多達 2 個處理器,而 SMSD 的每一份授權僅涵蓋 1 個處理器。

您可透過購買升級權而從 System Center 2012 SP1 Standard 移轉至 System Center 2012 SP1 Datacenter。

#### 移轉至依處理器授權

- 目前具有軟體保證 (SA) 授權的客戶都可升級至 System Center 2012 SP1,不需另外付費。在公開上市的當日,現有授權將交換為依處理器授權,而客戶將可在處理器授權中更新 SA。
- 含 SA 的 System Center Server Management Suite Enterprise Edition 將交換為每一伺服器至少 2 個 System Center 2012 SP1 Standard Edition 授權,或是針對實際使用中的處理器數目取得授權。
- 獨立的 Standard 或 Enterprise Server Management 授權將交換為每一伺服器至少 1 個 System Center 2012 SP1 Standard Edition 授權,或是針對實際使用中的處理器數目取 得授權。
- 在目前合約期限結束時,客戶應該自我清查並記錄每一伺服器中搭配 System Center Server Management Suite Enterprise Edition 或獨立的 Server Management 授權使用 且受軟體保證支援的處理器數目。這項做法能使客戶根據 System Center 2012 SP1 收 到適當數目的處理器授權,以繼續目前的部署。
- 客戶應使用 Microsoft Assessment and Planning (MAP) Toolkit 或其他的清查工具及程 序來進行自我清查作業,以正確封存與 System Center 安裝相關、具有時間/日期戳 記的硬體庫存。
- 如果客戶不執行自我清查,則每一個 System Center Server Management Suite Enterprise Edition 會收到2個 System Center 2012 SP1 授權,而每一個獨立的 Server Management 授權則會收到1個授權。

#### 為受管理的用戶端取得授權

執行非伺服器 OSE 的受管理裝置需要用戶端管理授權 (ML)。提供 3 種 System Center 2012 SP1 用戶端 ML 產品項目:

|                               | Configuration<br>Manager 用戶端 ML                        | Endpoint Protection<br>訂閱 | Client Management<br>Suite 用戶端 ML                                                   |
|-------------------------------|--------------------------------------------------------|---------------------------|-------------------------------------------------------------------------------------|
| 包含的元件                         | Configuration<br>Manager<br>Virtual Machine<br>Manager | Endpoint Protection       | Service Manager<br>Operations Manager<br>Data Protection<br>Manager<br>Orchestrator |
| 包含在 Core CAL<br>Suite 中       | ✓                                                      | ✓                         |                                                                                     |
| 包含在 Enterprise<br>CAL Suite 中 | ✓                                                      | ✓                         | ✓                                                                                   |
| Open NL L&SA 2 年期<br>價格 *     | NT\$2,240                                              | N/A                       | NT\$4,080                                                                           |

用戶端 ML 可依每一 OSE 或每一使用者提供。用戶端 ML 中包含的元件無法個別提供。

\*\* 此為 2012/4 Open 價格。實際報價請請參考當月份價格表。

#### 轉移至新用戶端授權模式

如果在 System Center 2012 SP1 公開上市時,您目前的 System Center 授權仍具有軟體保證涵 蓋範圍,您將能以下列表格中列出的比例獲得下列 System Center 2012 SP1 伺服器 ML 補助:

| 目前的授權                                              | 新授權                                                                                 |  |
|----------------------------------------------------|-------------------------------------------------------------------------------------|--|
| System Center Operations Manager 用戶端 ML            | 每個合格的產品用戶端 ML<br>可換得 System Center 2012<br>SP1 Client Management<br>Suite 用戶端 ML 授權 |  |
| System Center Data Protection Manager 用戶端 ML       |                                                                                     |  |
| System Center Service Manager 用戶端 ML               |                                                                                     |  |
| System Center Configuration Manager 2007 R3 用戶端 ML | System Center 2012 SP1<br>Configuration Manager 用戶<br>端 ML 授權                       |  |
| System Center Virtual Machine Manager              |                                                                                     |  |
| Forefront Endpoint Protection 2010 訂閱              | System Center 2012 SP1<br>Endpoint Protection 訂閱                                    |  |

請注意:用戶端 ML 不提供升級途徑。

#### System Center 2012 SP1 的規劃

如果您正計畫部署 System Center 2012 SP1,不論是透過升級或新授權,請謹記:

- 更新軟體保證 (SA) 是保護投資,以及取得新版本、Deployment Planning Services 和 技術協助的最佳方式。
- Microsoft Enrollment for Core Infrastructure (ECI) 將持續為私有雲和資料中心管理解 決方案的定價提供最佳價值。
- 依虛擬化權限選取您的 System Center 2012 SP1 版本:
  - o 適用於高度虛擬化私有雲的 Datacenter Edition
  - o 適用於少量或無虛擬化私有雲的 Standard Edition
- Core CAL 和 Enterprise CAL Suites 將仍舊是購買用戶端管理產品時最符合成本效益的 方式。
- 如需方案詳細資訊或進一步了解,請直接與您的 Microsoft 解決方案合作夥伴連絡;
   如果您在台灣地區,請致電 0800-008-833。

# System Center 2012 SP1 組態元件與功能概述

| System Cer                                   | nter 2012 系統管理元件綜合產品                                                                                                    |
|----------------------------------------------|----------------------------------------------------------------------------------------------------|
| System Center 2012<br>Configuration Manager  | <mark>系統組態管理</mark><br>除了現有的 Windows 用戶端 / 伺服器組態管理以外,新增了 iPhone、Android 以及嵌入<br>式裝置,藉此增加支援對象,以達到針對管理者或使用者需求來發佈應用軟體的目標。                          |
| System Center 2012<br>Endpoint Protection    | <mark>惡意程式碼清除功能</mark><br>將現有的 Forefront Endpoint Protection 納入,成為 System Center 內提供的元件。以<br>Configuration Manager 為管理基礎,執行定義檔自動傳輸、病毒偵測狀態確認等功能。 |
| System Center<br>Operations Manager          | <mark>監控系統運作</mark><br>除了監控伺服器運作外,還提供網路監控及影響應用程式效能的程式碼偵測等高度監控<br>功能 ( 原名 AVICode)。                                                              |
| System Center<br>Virtual Machine Manager     | <mark>虛 擬環境管理</mark><br>統管從 Hyper-V、VMware、XenServer 到儲存裝置、網路等與虛擬化相關的整體基礎<br>架構環境,並支援為因應負載資源自動最佳化及應用程式層需求,而進行的服務佈建<br>流程。                       |
| System Center<br>Data Protection Manager     | 資料保護管理<br>將應用程式、虛擬環境、伺服器、用戶端資料逐步備份於硬碟或磁帶內,同時提供高<br>速復原功能,此外還支援企業持續營運計畫 (BCP) 以及災難復原 (DR) 等對遠距環境的<br>保護/復原工作。                                    |
| System Center<br>Orchestrator                | <b>IT 程序管理</b><br>以 Runbook (作業流程) 來設計及統管伴隨系統運用管理而衍生的各種工作 <sup>,</sup> 達成 Ⅱ<br>流程自動化 ( 原名 Opalis) ∘                                             |
| System Center<br>Service Manager             | IT 服務管理<br>以組態管理資料庫 (CMDB) 為軸心,提供 ITIL 基礎架構的事件管理、問題管理等功能,<br>並與其他元件配合,提供由綜合性 IT 服務管理基礎架構環境與自助服務入口網站架構<br>組成的私有雲環境。                              |
| Microsoft<br>System Center<br>App Controller | <mark>私有雲 / 公有雲服務管理</mark><br>提供入口網站 <sup>,</sup> 讓應用程式管理者針對私有雲 / 公有雲 (Windows Azure) 輕鬆進行自<br>助服務管理。                                           |
| 有關產品及授權詳情請參閱網址:http:                         | //www.microsoft.com/taiwan/systemcenter/                                                                                                    |

● Microsoft Active Directory、ActiveSync、Forefront、Hyper-V、SharePoint、SQL Azure、SQL Server、Visual Studio、Windows、Windows Azure、Windows Abele Windows Server 均為美國 Microsoft Corporation 及 / 或其關係 企業的商標。● 文中提及之其他公司名稱、產品名稱、圖示標誌等,均為個別公司的商標或註冊商標。● 本公司得於未通知使用者之情況下還行變更產品規格,敬請見諒。● 本型錄內容為 2012 年 10 月之最新資訊。

如有關於產品的任何問題,請多加利用以下資訊。

■台灣微軟官方網站 : http://www.microsoft.com/taiwan/

■台灣微軟客戶服務中心 :0800-008833(市話免付費)02-29998833(手機專用)(9:00~12:00、13:00~17:30 國定假日及例假日除外)

■台灣微軟大量授權中心 :0800-008833(市話免付費)02-29998833(手機專用)(9:00~12:00、13:00~17:30 國定假日及例假日除外)

\* 撥打電話前請務必確認電話號碼無誤。

關於產品購買問題請洽微軟認證合作夥伴。

■微軟認證合作夥伴網址:http://www.microsoft.com/taiwan/partners/

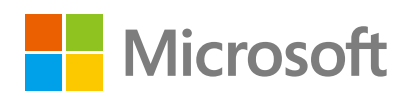

想進一步了解微軟私有雲建置相關訊息 請造訪:http://www.microsoft.com/taiwan/systemcenter/